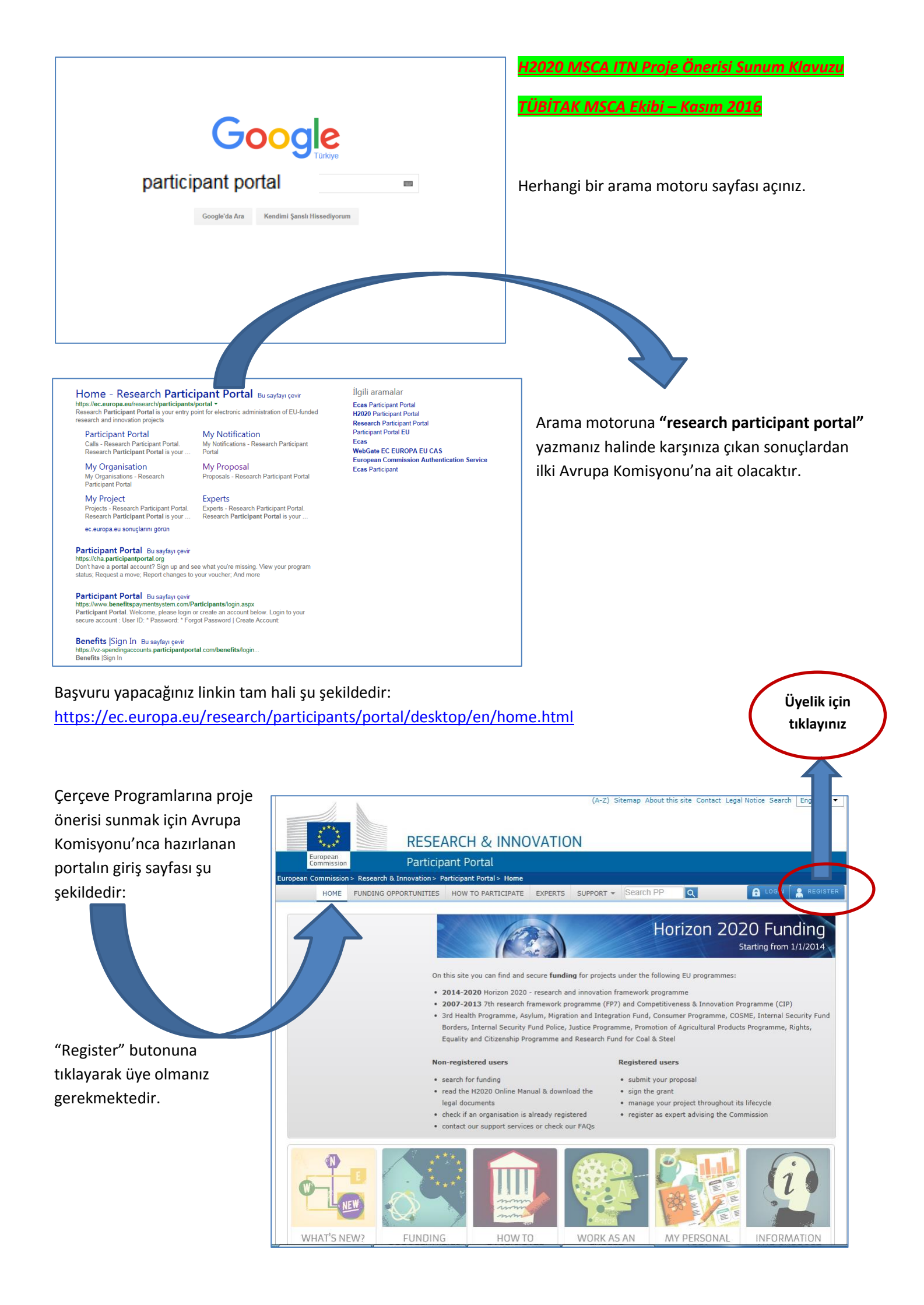

|                                                    |                                                                                                    |                                             | 2                                                                                    |
|----------------------------------------------------|----------------------------------------------------------------------------------------------------|---------------------------------------------|--------------------------------------------------------------------------------------|
| EUROPE<br>European<br>Commission                   | AN COMMISSION AUTHENTICATION                                                                                                    | SERVICE (ECAS)                              |                                                                                      |
| EUROPA2 Authentication Service 2 Create an account | External                                                                                                    | New password Create an account Melp   Login | Karşınıza çıkan kayıt<br>sayfasından <b>üyelik</b><br>oluşturmanız<br>gerekmektedir. |
|                                                    | Create an account                                                                                                    |                                             |                                                                                      |
| Choose a username                                  |                                                                                                    |                                             |                                                                                      |
| First name                                         |                                                                                                    |                                             | Araştırmacı, proje                                                                   |
| Last name                                          |                                                                                                    |                                             | ortağı, vatandaş                                                                     |
| E-mail                                             |                                                                                                    |                                             | grubundaki üyelikler                                                                 |
| Confirm e-mail                                     |                                                                                                    |                                             | için <b>"External"</b> olarak                                                        |
| E-mail language                                    | English (en)                                                                                                    | V                                           | hesap oluşturmanız                                                                   |
| Enter the code                                     |                                                                                                    |                                             | doğrudur. Diğer                                                                      |
|                                                    | CIII V                                                                                                    |                                             | seçenekler Avrupa                                                                    |
|                                                    | Ry checking this hox, you acknowledge that you have read and upper the second second sec | derstood the privacy                        | Komisyonu çalışanları                                                                |
|                                                    | statement                                                                                                    | an acous one <u>science</u>                 | ve diğer özel durumla                                                                |
|                                                    | CREATE AN ACCOUNT                                                                                                    |                                             | içindir.                                                                             |

Üyeliğinizi bir kez oluşturduktan sonra şifrenizle sisteme aynı yerden giriş yapabilirsiniz. "Login" butonuna tıklamanız yeterlidir.

|                                                                        | Contact   Privacy Statement English (en)                                                                    |
|------------------------------------------------------------------------|----------------------------------------------------------------------------------------------------|
| European<br>Commission                                                 |                                                                                                    |
| EUROPA > Authentication Service > Succ                                 | ressful login                                                                                               |
|                                                                        | Change password My Account Help   Logout External Tugba ARSLAN KANTARCIOGLU ( <u>TUBITAK-EUFPs-MCTEAM</u> ) |
|                                                                        | Successful login                                                                                            |
| You are now logged in to ECAS.<br>To stop the automatic single sign-or | n, click <u>Logout</u> or close all browser windows.                                                        |
|                                                                        | Last update: 18/08/2016 (4.10.1-hum)   21 ms   <u>Contact</u>   <u>Privacy Statement</u>   <u>Top</u>       |
|                                                                        |                                                                                                    |

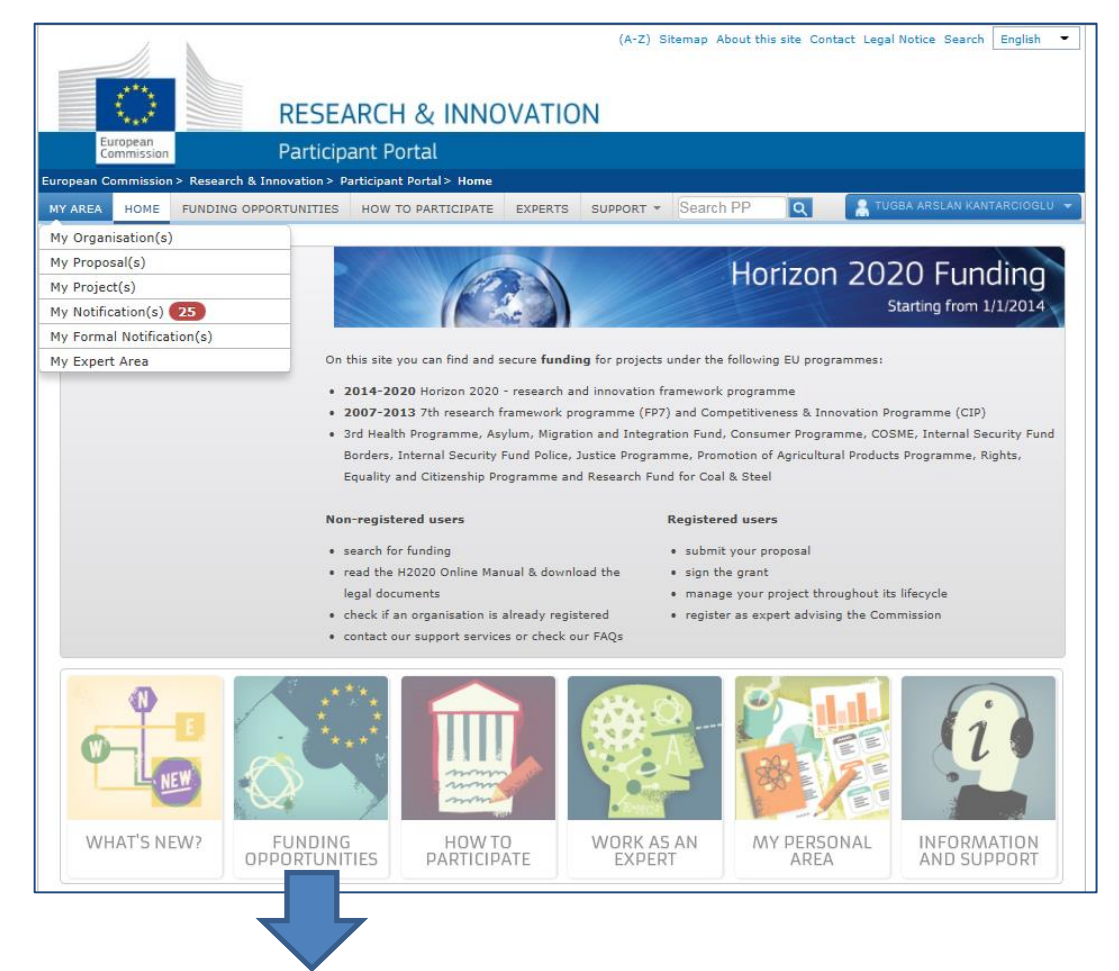

"Funding opportunities<sup>"</sup> başlığı altında açık çağrılar arasında 10 Ocak 2017 tarihine kadar "**H2020-MSCA-ITN-2017**" çağrısını görebilirsiniz. Bu tarihte Brüksel saati ile 17:00'dan itibaren çağrı kapalı çağrılar arasına girecektir.

|                                           |                                                                                           | (A-Z) Sitemap About this site                                         | Contact Legal Notice Search English 👻                                       |
|-------------------------------------------|-------------------------------------------------------------------------------------------|-----------------------------------------------------------------------|-----------------------------------------------------------------------------|
|                                           |                                                                                           |                                                                       |                                                                             |
|                                           |                                                                                           |                                                                       |                                                                             |
| **** RE                                   | SEARCH & INNUVATI                                                                         | UN                                                                    |                                                                             |
| Commission Par                            | rticipant Portal                                                                          |                                                                       |                                                                             |
| European Commission > Research & Innovat  | tion > Participant Portal > Calls                                                         |                                                                       |                                                                             |
| MY AREA HOME FUNDING OPPORTUN             | ITTIES HOW TO PARTICIPATE EXPERTS                                                         | s support - Search PP                                                 | 🤮 TUGBA ARSLAN KANTARCIOGLU 👻                                               |
| My Organisation(s)                        |                                                                                           |                                                                       |                                                                             |
| My Proposal(s)                            | Calls for Droposa                                                                         |                                                                       |                                                                             |
| My Project(s)                             |                                                                                           | 15                                                                    |                                                                             |
| My Notification(s) 25                     |                                                                                           |                                                                       |                                                                             |
| My Formal Notification(s)                 | Horizon 2020                                                                              |                                                                       | Advanced search for topics<br>Calls for tenders on TED                      |
| My Expert Area                            | Excellent Science                                                                         |                                                                       |                                                                             |
| EU Programmes 2014-2020                   | European Research Council                                                                 | (ERC)                                                                 |                                                                             |
| Search Topics                             | Future and Emerging Tech                                                                  | noncies (FET)                                                         |                                                                             |
| Updates 🔲 🔕                               | Research Infrastructures                                                                  |                                                                       |                                                                             |
| Calls 🔲 🕅                                 | Industrial Leadership                                                                     |                                                                       |                                                                             |
| H2020                                     | Leadership in enabling and     Information and Comm                                       | ndustrial technologies (LEIT)<br>nunication Technologies              | ~                                                                           |
|                                           |                                                                                           |                                                                       |                                                                             |
| 3rd Health Programme                      | Status Calls with forth coming t                                                          | anics Calls with open tenics                                          | Calls with only closed topics                                               |
| Asylum, Migration and<br>Integration Fund |                                                                                           |                                                                       |                                                                             |
| Consumer Programme                        | Sort by O Call title O Call                                                               | identifier                                                            | Filter a call                                                               |
| COSME                                     |                                                                                           |                                                                       |                                                                             |
| Internal Security Fund - Borders          | Excellent Science<br>Marie Skłodowska-Curie Co-funding<br>of regional, national and inter | Excellent Science<br>Marie Skłodowska-Curie Individual<br>Fellowshins | Excellent Science<br>Marie Skłodowska-Curie Innovative<br>Training Networks |
| Internal Security Fund - Police           | H2020-MSCA-COFUND-2017                                                                    | H2020-MSCA-IF-2017                                                    | H2020-MSCA-ITN-2017                                                         |
| Justice Programme                         | Rublication data:14 October 2015                                                          | Rublication date:14 October 2015                                      | ublication data:14 October 2015                                             |
| Promotion of Agricultural                 | Publication date:14 October 2015                                                          | Publication dates + October 2015                                      |                                                                             |
| Products                                  | Excellent Science<br>Trans-national cooperation among                                     | Excellent Science<br>Marie Skłodowska-Curie Research                  |                                                                             |
| Research Fund for Coal & Steel            | Marie Skłodowska-Curie National<br>Contact Points<br>H2020-MSCA-NCP-2017                  | and Innovation Staff Exchange<br>H2020-MSCA-RISE-2017                 |                                                                             |
|                                           |                                                                                           | -                                                                     |                                                                             |
|                                           |                                                                                           |                                                                       |                                                                             |
|                                           |                                                                                           |                                                                       |                                                                             |
|                                           |                                                                                           |                                                                       | Tıklayınız                                                                  |
|                                           |                                                                                           |                                                                       |                                                                             |

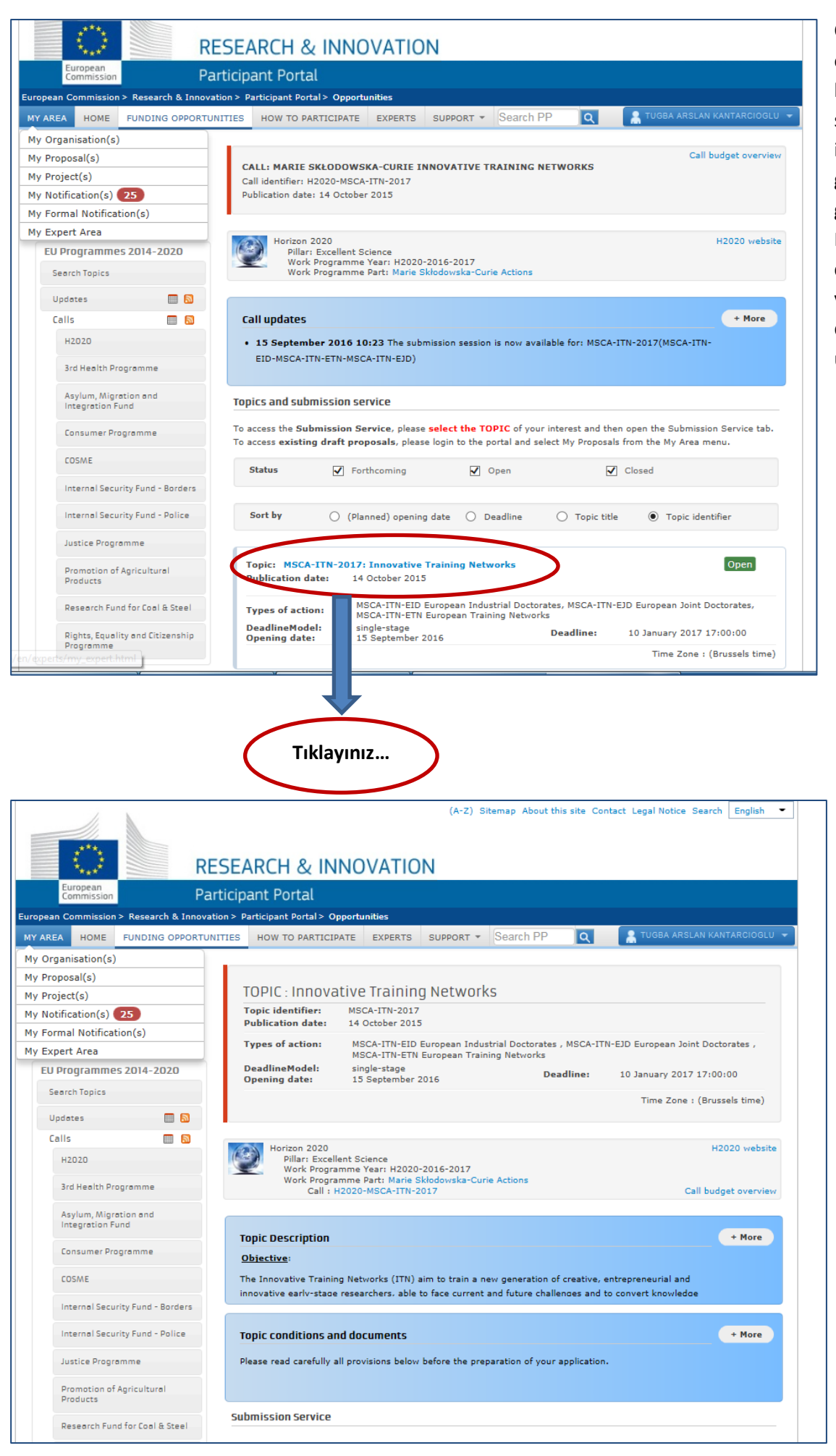

Çağrının açık olduğu süre boyunca bu sayfada ITN çağrısı ile ilgili tüm güncel gelişmeleri görebilir, Avrupa Komisyonu'nun çağrı hakkında yayınladığı duyurulara ulaşabilirsiniz.

Bu sayfadaki genel bilgileri (topic description – topic conditions and documents) dikkatlice okumanızı öneririz.

#### 8. Additional documents:

Guide for Applicants

H2020 Work Programme 2016-17: Introduction H2020 Work Programme 2016-17: Marie Sklodowska-Curie actions (H2020) H2020 Work Programme 2016-17: Dissemination, Exploitation and Evaluation H2020 Work Programme 2016-17: General Annexes Legal basis: Horizon 2020 - Regulation of Establishment Legal basis: Horizon 2020 Rules for Participation Legal basis: Horizon 2020 Specific Programme "Topic conditions and documents" başlığını altındaki 8. maddede proje önerisi hazırlamak için <u>mutlaka</u> <u>okumanız gereken</u> (TÜBİTAK MSCA Ekibi ile irtibatta iseniz size iletilmiş olan) "Başvuru Rehberi – Guide for Applicants" dokümanını bulabilirsiniz. Ayrıca Çalışma Programının Marie S. Curie ile ilgili kısmında ITN çağrısına ait bilgiyi de okumanızı öneririz

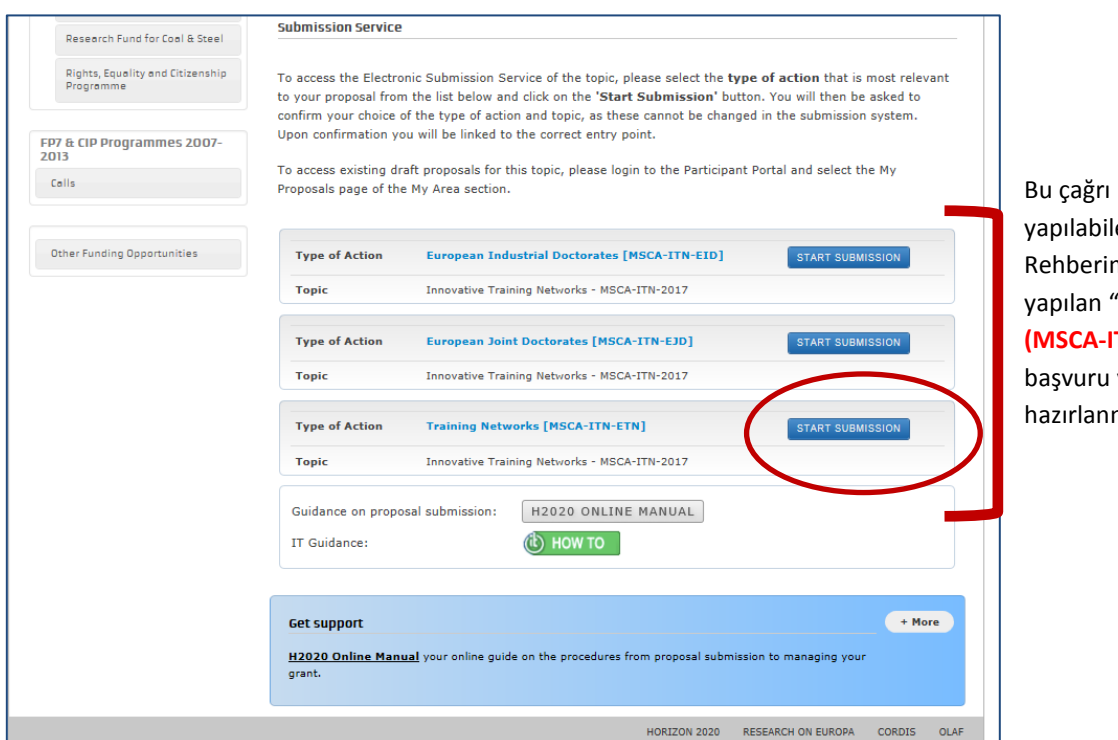

Bu çağrı kapsamında başvuru yapılabilecek 3 proje türü vardır. Rehberimiz en çok başvuru yapılan **"Training Networks** (MSCA-ITN-ETN)" türüne başvuru yapılmak üzere hazırlanmıştır.

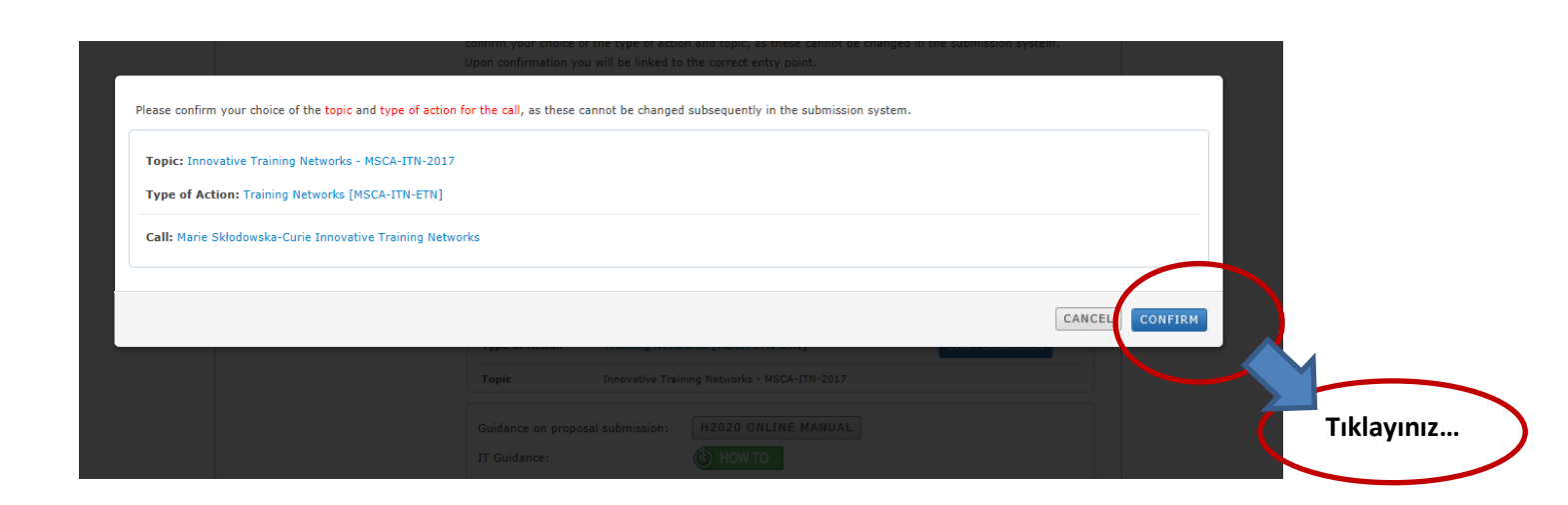

### Bu noktada taslak proje önerinizi oluşturmak için temel bilgileri sisteme girmeniz gerekmektedir.

| Step 3<br>Create Draft Proposi<br>Prozenia Draft Proposi<br>Prozenia Draft Prozenia Draft Prozenia Draft Pro |                 |                                                       | SUBMIT                      | EDIT PROPOSAL                                    | PARTIES                           | CREATE DRAFT                                                                                 | JNDING SCHEME           | FU                                           |                |
|----------------------------------------------------------------------------------------------------|-----------------|-------------------------------------------------------|-----------------------------|--------------------------------------------------|-----------------------------------|----------------------------------------------------------------------------------------------|-------------------------|----------------------------------------------|----------------|
| Image: Section of the section of the section of th                                                                                                    |                 |                                                       | arked                       | oposal. Please note that fields n                | I<br>ormation to create a draft p | Create a Draft Proposal<br>Please enter the following info<br>with a star (*) are mandatory. | oposal<br>N-2017        | р <b>3</b><br>е а Draft Pro<br>2020-MSCA-ITT | Ste<br>Creat   |
| Ak ksim         proje önerinizi Avrupa Komisyonu'nun istediği formatta yazmanız gerekmektedir. Söz konusu         formati TüblTAK MSCA Ekibinden edinmediyseniz "Download Part B Templates" sekmesine                                                                                                    |                 |                                                       |                             |                                                  |                                   | Your organisation                                                                            |                         | USER NAME                                    |                |
| Windowski       Bala önce mevoul<br>kurrumoruzdan başka<br>çerçeve Projeran baş<br>yapıldıysa "Particijan<br>başkında<br>aran yapabilisnin.         Windowski       Windowski       Bala önce mevoul<br>kurrumoruzdan başka<br>çerçeve Projeran baş<br>yapıldıysa "Particijan<br>başurularak alımış<br>və indowski         Windowski       Windowski       Bala önce mevoul<br>kurrumoruzdan başka<br>çerçeve Projeran baş<br>yapıldıysa "Particijan<br>başurularak alımış<br>və indowski         Windowski       Windowski       Bala önce mevoul<br>kurrumoruzdan başka<br>gerek sistem üzerind<br>aran yapabilisnin.         Windowski       Windowski       Bala önce mevoul<br>kurrumoruzdan başka<br>gerek sistem üzerind<br>aran yapabilisnin.         Bu kısım<br>proje<br>başkında<br>matbu<br>pişiler       Proje önerinizi kısa adını "Acronym" kısımış; özetini "Short<br>summary" kısımış; panelini ise "Scientific Panel" kısımına yazınız.         Proje önerinizi kırupa Komisyonu'nun istediği formatta yazımız gerekmektedir. Söz konuşu<br>formati TÜBİTAK MSCA Ekibinden edinmediyseniz "Download Part B Templates" sekmesine<br>tıklayarak indininz. Bu rehber aracılığıya isteme yüklediğiniz ibişligiler "Part A"yı oluşturmaktadır.<br>Proje önerinizi anlatacağınız kısım "Part B" dir ve bu kısım Word dokuma oluşturuktadır.                                                                                                    |                 |                                                       |                             |                                                  | Short name* 👩                     | PIC* 👩 Si                                                                                    | RITARCIOSED             | TOPIC<br>MSCA-ITN-2017                       |                |
| Daha önce mevut<br>kurumunudan başka<br>Qir von Role<br>Vour Role<br>Please indicate your dei this proposal<br>Vour Role<br>Please indicate your dei this proposal<br>Vour Role<br>Please indicate your dei this proposal<br>Vour Poposal<br>Please indicate your dei this proposal<br>Vour Poposal<br>Please indicate your dei this proposal<br>Vour Poposal<br>Please indicate your dei this proposal<br>Vour Poposal<br>Please indicate your dei this proposal<br>Vour Poposal<br>Please indicate your dei this proposal<br>Vour Poposal<br>Please indicate your dei this proposal<br>Vour Poposal<br>Please indicate your dei this proposal<br>Vour Poposal<br>Please indicate your dei this proposal<br>Vour Poposal<br>Please indicate your dei this proposal<br>Vour Poposal<br>Please devenue<br>Vour Poposal<br>Please devenue<br>Proje önerinizi nits automy for your proposal. It will aggeer adout in the<br>"over "over" "over integration of the A and cal able to devenue<br>over" "over" "over" "over integration of the And cal able to devenue<br>over" "over" "over" "over integration of the And cal able to devenue<br>over" "over" "o                                                 |                 |                                                       |                             |                                                  |                                   |                                                                                              |                         | TYPE OF ACTION                               | £              |
| Image: Sector for your organisation Proceedings       Data önce mevuut.         Not and Part Billion       Very Rele       Indicade your role in this proposal       Indicade your role in this proposal         Image: Proceeding your role in this proposal       Indicade your role in this proposal.       Indicade your role in this proposal.       Indicade your role in this proposal.         Image: Proceeding your role in this proposal       Indicade your role in this proposal.       Indicade your role in this proposal.       Indicade your role in this proposal.         Image: Proceeding your role in this proposal.       Indicade your role in this proposal.       Indicade your role in this proposal.       Indicade your role in this proposal.         Image: Proceeding your role in this proposal.       Indicade your role in this proposal.       Indicade your role in this proposal.       Indicade your role in this proposal.         Image: Proceeding your role in this proposal.       Indicade your role in this proposal.       Indicade your role in this proposal.       Indicade your role in this proposal.       Indicade your role in this proposal.       Indicade your role in this proposal.       Indicade your role in this proposal.       Indicade your role in this proposal.       Indicade your role in this proposal.       Indicade your role in this proposal.       Indicade your role in this proposal.       Indicade your role in this proposal.       Indicade your role in this proposal.       Indicade your role in this proposal.       Indicade your role in this proposal. <td></td> <td></td> <td></td> <td>ICK to select.</td> <td>previously associated with. C</td> <td>PIC: 999587135</td> <td>els Local Time)<br/>0:00</td> <td>DEADLINE (Brussel</td> <td>TUE 10</td>                                                                                                    |                 |                                                       |                             | ICK to select.                                   | previously associated with. C     | PIC: 999587135                                                                               | els Local Time)<br>0:00 | DEADLINE (Brussel                            | TUE 10         |
| bond of Part B                                                                                                    |                 | Daha änco moucut                                      |                             |                                                  |                                   | TUBITAK<br>Ataturk Bulvari 221<br>ANKARA, TR                                                 | ure                     | days left until closu                        | 92             |
| Cerçeve Program baş<br>yapıldıya "Participan<br>ldentification Code (P<br>kurumunuzu adına bir i<br>yever Propesal<br>ver Prose indicate yeur role in this proposal. It will appear also in the "Ceneral Informator"<br>"Sear ch" butowa tati bu<br>ver Propesal<br>ver to survay to the event of the search of the search of the sear                                                                                                    | a bir           | kurumunuzdan başka bir                                | earch                       | Search for your organisation PIC                 |                                   | VAT: TRT/BUUU3BUU                                                                            |                         |                                              |                |
| To bales       Void Proble       Void Proble       Void Proble         Void Proble       Proble       Proble       Proble       Void Proble         Void Proble       Void Proble       Void Proble       Void Proble       Void Proble         Void Proble       Void Proble       Void Proble       Void Proble       Void Proble       Void Proble         Void Proble       Void Proposal       Void Proposal <t< td=""><td>aşvurusu</td><td>Çerçeve Programı başvuru<br/>vapıldıysa "Participant</td><td></td><td></td><td></td><td>Your Polo</td><td>3 4</td><td>nload Part B</td><td>Do</td></t<>                                                                                                    | aşvurusu        | Çerçeve Programı başvuru<br>vapıldıysa "Participant   |                             |                                                  |                                   | Your Polo                                                                                    | 3 4                     | nload Part B                                 | Do             |
| kurumunuz adma bir<br>ver visuo dana bir<br>ver visuo dana bir<br>ver visuo                      | (PIC)           | Identification Code (PIC)                             |                             |                                                  | his proposal                      | Please indicate your role in th                                                              |                         | plates                                       | Те             |
| au kisim         broje         broje                                                                                                    | r kere          | kurumunuz adına bir kere                              |                             |                                                  |                                   | Main contact                                                                                 | u 🕑<br>N ual' 🖉         | ir 'How to' user gu<br>ir 'H2020 Online N    | Visit          |
| ver Proposal       bu kódu bulabilirsiniz.         Ver Proposal       Pesse chose an acronym for your proposal. It will appear also in the "Ceneral information"         Pesse chose an acronym for your proposal. It will appear also in the "Ceneral information"       girrerek sistem üzerindi         Starting and the sended acronym to late characters       girrerek sistem üzerindi         Starting and the sended acronym to late characters       girrerek sistem üzerindi         Starting and the sended acronym to late characters       girrerek sistem üzerindi         Starting and the sended acronym to late characters       girrerek sistem üzerindi         Starting and the sended acronym to late characters       girrerek sistem üzerindi         Starting and the sended acronym to late characters       girrerek sistem üzerindi         Starting and the sended acronym to late characters       girrerek sistem üzerindi         Starting and the sended acronym to late characters       girrerek sistem üzerindi         Starting and the sended acronym to late characters       girrerek sistem üzerindi         Starting and the sended acronym to late characters       girrerek sistem üzerindi         Starting and the sended acronym to late characters       girrerek sistem üzerindi         Bigligier       Proje önerinizi cjin Asli irtibat kişisi ve de ek irtibat kişisi belirleyip bu kısma yazınız.         Proje önerinizi Avrupa Komisyonu'nun istediği formatta yazmanız gerekmektedir. Söz                                                                                                    | tiklayarak      | "Search" butonuna tiklaya                             |                             |                                                  |                                   | Contact person                                                                               |                         |                                              |                |
| Auromuluizun kos ada         Proje önerinizi Avrupa Komisyonu'nun istediği formatta yazmanız gerekmektedir. Söz konusu         Proje önerinizi Avrupa Komisyonu'nun istediği formatta yazmanız gerekmektedir. Söz konusu         formati TÜBİTAK MSCA Ekibinden edinmediyseniz "Download Part B Templates" sekmesine         tıklayarak indiriniz. Bu rehber aracılığıyla sisteme yüklediğiniz bilgine "Part A"yı oluşturmaktadır.         Proje önerinizi anlatacağınız kısım "Part B"dir ve bu kısımı Vord dokumanı olarak oluşturulduktanı                                                                                                    | .Z.             | bu kodu bulabilirsiniz.                               | =                           |                                                  |                                   | Your Proposal                                                                                |                         |                                              |                |
| arama yapabilirsiniz.         Aur Kisim oroje nakkında matbu         Buk kisim oroje nakkında matbu         Proje önerinizi çin Asıl irtibat kişisi ve de ek irtibat kişisi belirleyip bu kısma yazınız.         Proje önerinizi Avrupa Komisyonu'nun istediği formatta yazmanız gerekmektedir. Söz konusu format i TÜBİTAK MSCA Ekibinden edinmediyseniz "Download Part B Templates" sekmesine tıklayarak indiriniz. Bu rehber aracılığıyla sisteme yüklenmektedir. İlerleyen kısım Vord dokumanı olarak duşturulduktan sonra "pdf"e çevrilip sisteme yüklenmektedir. İlerleyen kısım Vord dokumanı olarak duşturulduktan sonra "pdf"e çevrilip sisteme yüklenmektedir. İlerleyen kısım Vord dokumanı olarak duşturulduktan sonra "pdf"e çevrilip sisteme yüklenmektedir. İlerleyen kısım Vord dokumanı olarak dokuşturulduktan sonra "pdf"e çevrilip sisteme yüklenmektedir.                                                                                                    | aini<br>1den    | girerek sistem üzerinden                              |                             | ear also in the "General Informat                | for your proposal. It will app    | Please choose an acronym fo                                                                  |                         |                                              |                |
| Autommu (max, 200)       Proje önerinizi Avrupa Komisyonu'nun istediği formatta yazmanız gerekmektedir. Söz konusu formatı TÜBİTAK MSCA Ekibinden edinmediyseniz "Download Part B Templates" sekmesine tıklayarak indiriniz. Bu rehber aracılığıyla sisteme yüklenmektedir. İlerleven kısımlarda Part B'yi sisteme yüklenme yüklenmektedir.                                                                                                    |                 | arama yapabilirsiniz.                                 |                             | pdated there.                                    | rm Part A and can also be ι       | section of the submission for                                                                |                         |                                              |                |
| ar       Proje önerinizi Avrupa Komisyonu'nun istediği formatta yazmanız gerekmektedir. Söz konusu formatı TÜBİTAK MSCA Ekibinden edinmediyseniz "Download Part B Templates" sekmesine tıklayarak indiriniz. Bu rehber aracılığıyla sisteme yüklediğiniz bilgiler "Part A"yı oluşturunlatıktarı.                                                                                                    | kodunu          | Kurumunuza ait PIC kodur<br>bulamazsanız              | IS                          | Please restrict acronym to latin charad<br>only  |                                   | Acronym*                                                                                     |                         |                                              |                |
| adresi aracılığı ile bize         ulaşabilirsiniz.             Bu kısım         oroje         nakkında         natbu         pilgiler         Proje önerinizi çin Asıl irtibat kişisi ve         de ek irtibat kişisi belirleyip bu kısma         yazınız.    Proje önerinizi Avrupa Komisyonu'nun istediği formatta yazmanız gerekmektedir. Söz konusu formatı TÜBİTAK MSCA Ekibinden edinmediyseniz "Download Part B Templates" sekmesine tiklayarak indiriniz. Bu rehber aracılığıyla sisteme yüklediğiniz bilgiler "Part A" yı oluşturmaktadır. Proje önerinizi anlatacağınız kısım "Part B"dir ve bu kısım Vord dokumanı olarak oluşturulduktan sonra "pdf"e çevrilip isteme yüklenmektedir. İlerleyen kısımlarda Part B'yi sisteme vükleme                                                                                                    | <u>k.gov.tr</u> | ncpmobility@tubitak.gov.                              | $\bigcirc$                  |                                                  |                                   | Short Summary (max. 2000<br>characters)*<br>Character count:                                 |                         |                                              |                |
| av       Image: Seven Description of the seven Description of the seven Desevent Description of the seven Description of the seven                                                                                                    | e.              | adresi aracılığı ile bize<br>ulasabilirsiniz          | ~                           |                                                  | Please select                     | Scientific Panel*                                                                            |                         |                                              |                |
| or       Image: Control of the serve Dest Difference Dest Difference D                                                                                                    |                 |                                                       |                             |                                                  |                                   |                                                                                              |                         |                                              | -1             |
| eet       Ø       Proje önerinizin kısa adını "Acronym" kısmına; özetini "Short         Bu kısım       Proje önerinizin kısa adını "Acronym" kısmına; özetini "Short         Bu kısım       Summary" kısmına; panelini ise "Scientific Panel" kısmına yazınız.         Proje önerinizi için Asıl irtibat kişisi ve       de ek irtibat kişisi belirleyip bu kısma         yazınız.       Proje önerinizi Avrupa Komisyonu'nun istediği formatta yazmanız gerekmektedir. Söz konusu         formatı TÜBİTAK MSCA Ekibinden edinmediyseniz "Download Part B Templates" sekmesine       tıklayarak indiriniz. Bu rehber aracılığıyla sisteme yüklediğiniz bilgiler "Part A" yı oluşturmaktadır.         Proje önerinizi anlatacağınız kısım "Part B"dir ve bu kısım Word dokumanı olarak oluşturulduktan sonra "pdf"e çevrilip sisteme yüklenmektedir. İlerleven kısımlarda Part B'yi sisteme vükleme                                                                                                    |                 |                                                       | next >>                     |                                                  |                                   |                                                                                              |                         |                                              |                |
| Proje önerinizi kısa adını "Acronym" kısmına; özetini "Short<br>Summary" kısmına; panelini ise "Scientific Panel" kısmına yazınız.<br>Proje öneriniz için Asıl irtibat kişisi ve<br>de ek irtibat kişisi belirleyip bu kısma<br>yazınız.<br>Proje önerinizi Avrupa Komisyonu'nun istediği formatta yazmanız gerekmektedir. Söz konusu<br>formatı TÜBİTAK MSCA Ekibinden edinmediyseniz <b>"Download Part B Templates"</b> sekmesine<br>tıklayarak indiriniz. Bu rehber aracılığıyla sisteme yüklediğiniz bilgiler "Part A"yı oluşturmaktadır.<br>Proje önerinizi anlatacağınız kısım "Part B"dir ve bu kısım Word dokumanı olarak oluşturulduktan<br>sonra "pdf" e çevrilip sisteme yüklenmektedir. lierleyen kısımlarda Part B'yi sisteme vükleme                                                                                                    | _               |                                                       |                             |                                                  |                                   | ion: 201610: 1054 - Service Desk: DI                                                         |                         | *                                            | can            |
| Bu kısım<br>broje<br>nakkında<br>matbu<br>bilgiler<br>çerir.<br>Proje önerinizi için Asıl irtibat kişisi ve<br>de ek irtibat kişisi belirleyip bu kısma<br>yazınız.<br>Proje önerinizi Avrupa Komisyonu'nun istediği formatta yazmanız gerekmektedir. Söz konusu<br>formatı TÜBİTAK MSCA Ekibinden edinmediyseniz <b>"Download Part B Templates"</b> sekmesine<br>tıklayarak indiriniz. Bu rehber aracılığıyla sisteme yüklediğiniz bilgiler "Part A"yı oluşturmaktadır.<br>Proje önerinizi anlatacağınız kısım "Part B"dir ve bu kısım Word dokumanı olarak oluşturulduktan<br>sonra "pdf" e çevrilip sisteme yüklenmektedir. İlerleyen kısımlarda Part B'yi sisteme yükleme                                                                                                    |                 | ıına; özetini "Short<br>Panel" kısmına yazınız.       | nym" kısmı<br>"Scientific I | inizin kısa adını "Acro<br>kısmına; panelini ise | Proje öner<br>Summary"            |                                                                                              |                         |                                              |                |
| <ul> <li>Proje önerinizi için Asıl irtibat kişisi ve<br/>de ek irtibat kişisi belirleyip bu kısma<br/>yazınız.</li> <li>Proje önerinizi Avrupa Komisyonu'nun istediği formatta yazmanız gerekmektedir. Söz konusu<br/>formatı TÜBİTAK MSCA Ekibinden edinmediyseniz "Download Part B Templates" sekmesine<br/>tıklayarak indiriniz. Bu rehber aracılığıyla sisteme yüklediğiniz bilgiler "Part A"yı oluşturmaktadır.<br/>Proje önerinizi anlatacağınız kısım "Part B"dir ve bu kısım Word dokumanı olarak oluşturulduktan<br/>sonra "pdf" e çevrilip sisteme yüklenmektedir. İlerleyen kısımlarda Part B'yi sisteme yükleme</li> </ul>                                                                                                    |                 |                                                       |                             |                                                  |                                   |                                                                                              |                         | isim<br>e                                    | Bu kı<br>oroje |
| Proje önerinizi için Asıl irtibat kişisi ve<br>gerir.<br>Proje önerinizi için Asıl irtibat kişisi ve<br>de ek irtibat kişisi belirleyip bu kısma<br>yazınız.<br>Proje önerinizi Avrupa Komisyonu'nun istediği formatta yazmanız gerekmektedir. Söz konusu<br>formatı TÜBİTAK MSCA Ekibinden edinmediyseniz <b>"Download Part B Templates"</b> sekmesine<br>tıklayarak indiriniz. Bu rehber aracılığıyla sisteme yüklediğiniz bilgiler "Part A"yı oluşturmaktadır.<br>Proje önerinizi anlatacağınız kısım "Part B"dir ve bu kısım Word dokumanı olarak oluşturulduktan<br>sonra "pdf" e çevrilip sisteme yüklenmektedir. İlerleyen kısımlarda Part B'yi sisteme vükleme                                                                                                    |                 |                                                       |                             |                                                  |                                   |                                                                                              |                         | ında                                         | hakk           |
| çerir. de ek irtibat kişisi belirleyip bu kısma yazınız. Proje önerinizi Avrupa Komisyonu'nun istediği formatta yazmanız gerekmektedir. Söz konusu formatı TÜBİTAK MSCA Ekibinden edinmediyseniz <b>"Download Part B Templates"</b> sekmesine tıklayarak indiriniz. Bu rehber aracılığıyla sisteme yüklediğiniz bilgiler "Part A"yı oluşturmaktadır. Proje önerinizi anlatacağınız kısım "Part B"dir ve bu kısım Word dokumanı olarak oluşturulduktan sonra "pdf"e çevrilip sisteme yüklenmektedir. İlerleyen kısımlarda Part B'yi sisteme yükleme                                                                                                    |                 |                                                       |                             |                                                  | ıl irtibat kisisi ve              | roie öneriniz icin Ası                                                                       | Pro                     | er                                           | natt<br>pilgil |
| <ul> <li>yazınız.</li> <li>Proje önerinizi Avrupa Komisyonu'nun istediği formatta yazmanız gerekmektedir. Söz konusu formatı TÜBİTAK MSCA Ekibinden edinmediyseniz "Download Part B Templates" sekmesine tıklayarak indiriniz. Bu rehber aracılığıyla sisteme yüklediğiniz bilgiler "Part A"yı oluşturmaktadır. Proje önerinizi anlatacağınız kısım "Part B"dir ve bu kısım Word dokumanı olarak oluşturulduktan sonra "pdf"e çevrilip sisteme yüklenmektedir. İlerleyen kısımlarda Part B'yi sisteme vükleme</li> </ul>                                                                                                    |                 |                                                       |                             |                                                  | irleyip bu kısma                  | e ek irtibat kişisi beli                                                                     | de                      | r.                                           | çerii          |
| Proje önerinizi Avrupa Komisyonu'nun istediği formatta yazmanız gerekmektedir. Söz konusu<br>formatı TÜBİTAK MSCA Ekibinden edinmediyseniz <b>"Download Part B Templates"</b> sekmesine<br>tıklayarak indiriniz. Bu rehber aracılığıyla sisteme yüklediğiniz bilgiler "Part A"yı oluşturmaktadır.<br>Proje önerinizi anlatacağınız kısım "Part B"dir ve bu kısım Word dokumanı olarak oluşturulduktan<br>sonra "pdf"e çevrilip sisteme yüklenmektedir. İlerleyen kısımlarda Part B'yi sisteme vükleme                                                                                                    |                 |                                                       |                             |                                                  |                                   | azınız.                                                                                      | ya                      |                                              |                |
| Proje önerinizi Avrupa Komisyonu'nun istediği formatta yazmanız gerekmektedir. Söz konusu<br>formatı TÜBİTAK MSCA Ekibinden edinmediyseniz <b>"Download Part B Templates"</b> sekmesine<br>tıklayarak indiriniz. Bu rehber aracılığıyla sisteme yüklediğiniz bilgiler "Part A"yı oluşturmaktadır.<br>Proje önerinizi anlatacağınız kısım "Part B"dir ve bu kısım Word dokumanı olarak oluşturulduktan<br>sonra "pdf"e çevrilip sisteme yüklenmektedir. İlerleyen kısımlarda Part B'yi sisteme vükleme                                                                                                    |                 |                                                       |                             |                                                  |                                   |                                                                                              |                         |                                              | -              |
| Proje önerinizi Avrupa Komisyonu'nun istediği formatta yazmanız gerekmektedir. Söz konusu<br>formatı TÜBİTAK MSCA Ekibinden edinmediyseniz <b>"Download Part B Templates"</b> sekmesine<br>tıklayarak indiriniz. Bu rehber aracılığıyla sisteme yüklediğiniz bilgiler "Part A"yı oluşturmaktadır.<br>Proje önerinizi anlatacağınız kısım "Part B"dir ve bu kısım Word dokumanı olarak oluşturulduktan<br>sonra "pdf"e çevrilip sisteme yüklenmektedir. İlerleyen kısımlarda Part B'yi sisteme vükleme                                                                                                    |                 |                                                       |                             |                                                  |                                   |                                                                                              | <u> </u>                |                                              |                |
| Proje önerinizi Avrupa Komisyonu'nun istediği formatta yazmanız gerekmektedir. Söz konusu<br>formatı TÜBİTAK MSCA Ekibinden edinmediyseniz <b>"Download Part B Templates"</b> sekmesine<br>tıklayarak indiriniz. Bu rehber aracılığıyla sisteme yüklediğiniz bilgiler "Part A"yı oluşturmaktadır.<br>Proje önerinizi anlatacağınız kısım "Part B"dir ve bu kısım Word dokumanı olarak oluşturulduktan<br>sonra "pdf"e çevrilip sisteme yüklenmektedir. İlerleyen kısımlarda Part B'yi sisteme vükleme                                                                                                    |                 |                                                       |                             |                                                  |                                   |                                                                                              |                         |                                              |                |
| Proje önerinizi Avrupa Komisyonu'nun istediği formatta yazmanız gerekmektedir. Söz konusu<br>formatı TÜBİTAK MSCA Ekibinden edinmediyseniz <b>"Download Part B Templates"</b> sekmesine<br>tıklayarak indiriniz. Bu rehber aracılığıyla sisteme yüklediğiniz bilgiler "Part A"yı oluşturmaktadır.<br>Proje önerinizi anlatacağınız kısım "Part B"dir ve bu kısım Word dokumanı olarak oluşturulduktan<br>sonra "pdf"e çevrilip sisteme yüklenmektedir. İlerleyen kısımlarda Part B'yi sisteme vükleme                                                                                                    | _               |                                                       |                             |                                                  |                                   |                                                                                              |                         | Г                                            |                |
| Proje önerinizi Avrupa Komisyonu'nun istediği formatta yazmanız gerekmektedir. Söz konusu<br>formatı TÜBİTAK MSCA Ekibinden edinmediyseniz <b>"Download Part B Templates"</b> sekmesine<br>tıklayarak indiriniz. Bu rehber aracılığıyla sisteme yüklediğiniz bilgiler "Part A"yı oluşturmaktadır.<br>Proje önerinizi anlatacağınız kısım "Part B"dir ve bu kısım Word dokumanı olarak oluşturulduktan<br>sonra "pdf"e çevrilip sisteme yüklenmektedir. İlerleyen kısımlarda Part B'yi sisteme vükleme                                                                                                    |                 |                                                       |                             |                                                  |                                   |                                                                                              |                         |                                              |                |
| formatı TÜBİTAK MSCA Ekibinden edinmediyseniz <b>"Download Part B Templates"</b> sekmesine<br>tıklayarak indiriniz. Bu rehber aracılığıyla sisteme yüklediğiniz bilgiler "Part A"yı oluşturmaktadır.<br>Proje önerinizi anlatacağınız kısım "Part B"dir ve bu kısım Word dokumanı olarak oluşturulduktan<br>sonra "pdf"e çevrilip sisteme yüklenmektedir. İlerleyen kısımlarda Part B'yi sisteme yükleme                                                                                                    |                 | ektedir. Söz konusu                                   | liz gerekme                 | diği formatta yazma                              | omisyonu'nun iste                 | önerinizi Avrupa Ko                                                                          | 📕 Proje č               |                                              |                |
| tıklayarak indiriniz. Bu rehber aracılığıyla sisteme yüklediğiniz bilgiler "Part A"yı oluşturmaktadır.<br>Proje önerinizi anlatacağınız kısım "Part B"dir ve bu kısım Word dokumanı olarak oluşturulduktan<br>sonra "pdf"e çevrilip sisteme yüklenmektedir. İlerleyen kısımlarda Part B'yi sisteme yükleme                                                                                                    | - 1             | plates" sekmesine                                     | art B Temp                  | diyseniz <b>"Download</b>                        | kibinden edinme                   | ıtı TÜBİTAK MSCA El                                                                          | format                  |                                              |                |
| Proje önerinizi anlatacağınız kısım "Part B"dir ve bu kısım Word dokumanı olarak oluşturulduktan sonra "pdf"e çevrilip sisteme yüklenmektedir. İlerleyen kısımlarda Part B'yi sisteme yükleme                                                                                                    |                 | : A"yı oluşturmaktadır.                               | lgiler "Part                | isteme yüklediğiniz b                            | hber aracılığıyla s               | arak indiriniz. Bu reł                                                                       | tıklaya                 |                                              |                |
| sonra "pdf"e çevrilip sisteme yüklenmektedir. İlerleyen kısımlarda Part B'yi sisteme vükleme                                                                                                    | 1               | olarak oluşturulduktan                                | dokumanı (                  | dir ve bu kısım Word                             | ınız kısım "Part B'               | önerinizi anlatacağı                                                                         | Proje č                 |                                              |                |
| konversede detault bile bulebilisiste. Aneste Deut Dúi en detaute detaute de la serie de la serie de la serie d                                                                                                    |                 | i sisteme yükleme                                     | da Part B'yi                | dir. Ilerleyen kısımla                           | eme yüklenmekte                   | "pdf"e çevrilip siste                                                                        | sonra                   |                                              |                |
| konusunda detayii diigi duladilirsiniz. Ancak Part B'yi nasil yazmaniz/oluşturmaniz gerektigine dair<br>hilgi için lütfen nonmohility@tubitak gov tr adresi araçılığı ile MSCA Alanı NCP'lerinden bilgi alınız                                                                                                    | 11 <sup>°</sup> | armaniz gerektigine dair<br>NCP'lerinden bilgi alınız | aniz/oluştu<br>SCA Alanı N  | r adresi aracılığı ile N                         | ity@tubitak.gov.t                 | unda detayli bilgi bi<br>cin lütfen normobili                                                | KONUSI<br>bilgi ic      |                                              |                |
|                                                                                                    |                 | ver lennuen bligt anniz.                              |                             |                                                  |                                   | rin latien <u>nepmobili</u>                                                                  | nığı İÇ                 |                                              |                |
|                                                                                                    |                 |                                                       |                             |                                                  |                                   |                                                                                              |                         |                                              |                |

#### Ek Bilgi:

Bu noktada proje önerinizi bir kere oluşturduktan sonra, sistemden çıkıp tekrar girmeniz halinde, **"My Area"** kısmında oluşturmuş olduğunuz önerinize **"My Proposals"** sekmesi altından ulaşabilirsiniz:

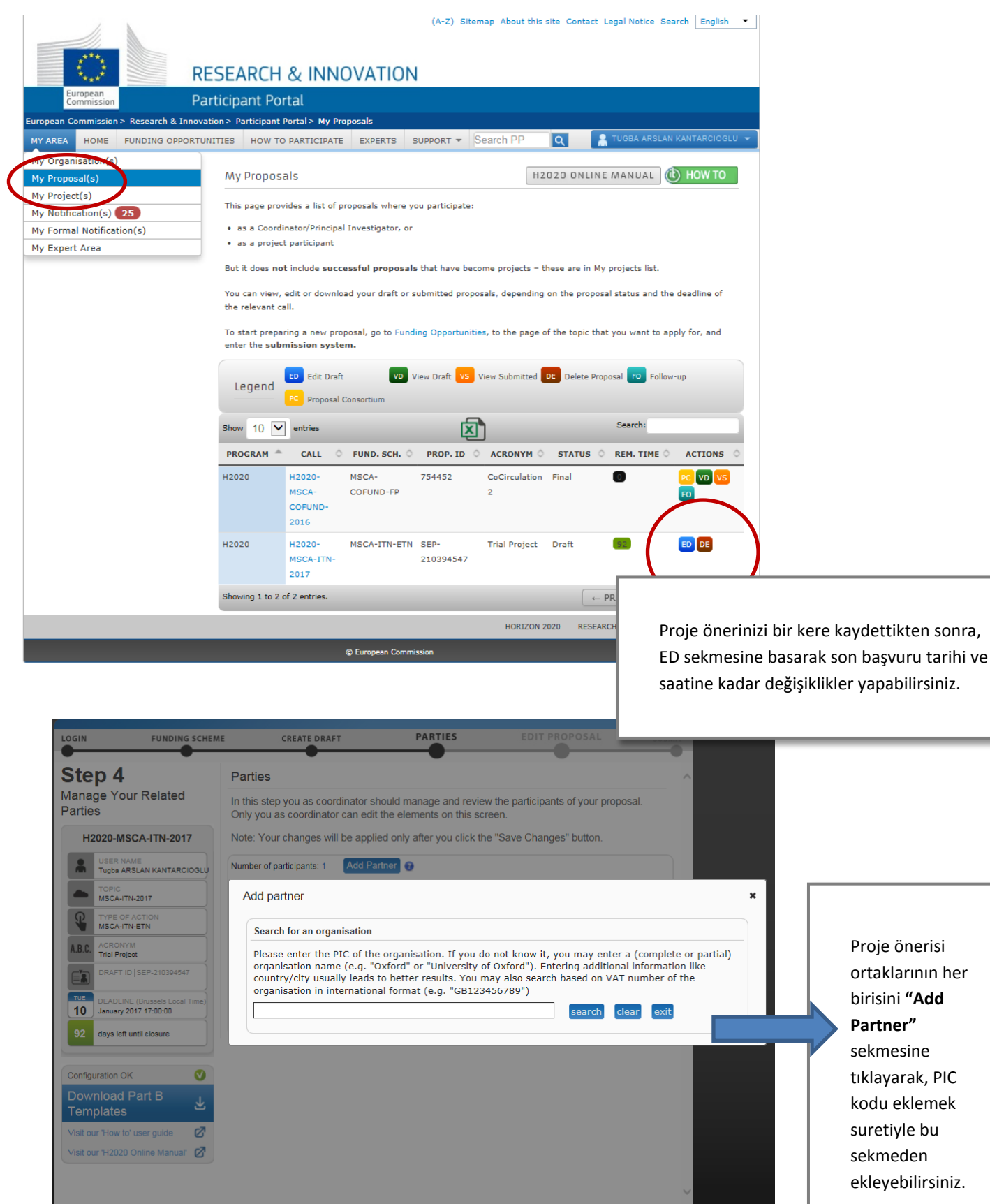

Proje koordinatörü olarak kendi kurumunuzu eklemeniz gerekmektedir.

(Eğer koordinatör değilseniz, koordinatör kuruluş sizi ortak kuruluş olarak ekleyip sisteme girişinize izin verecektir.)

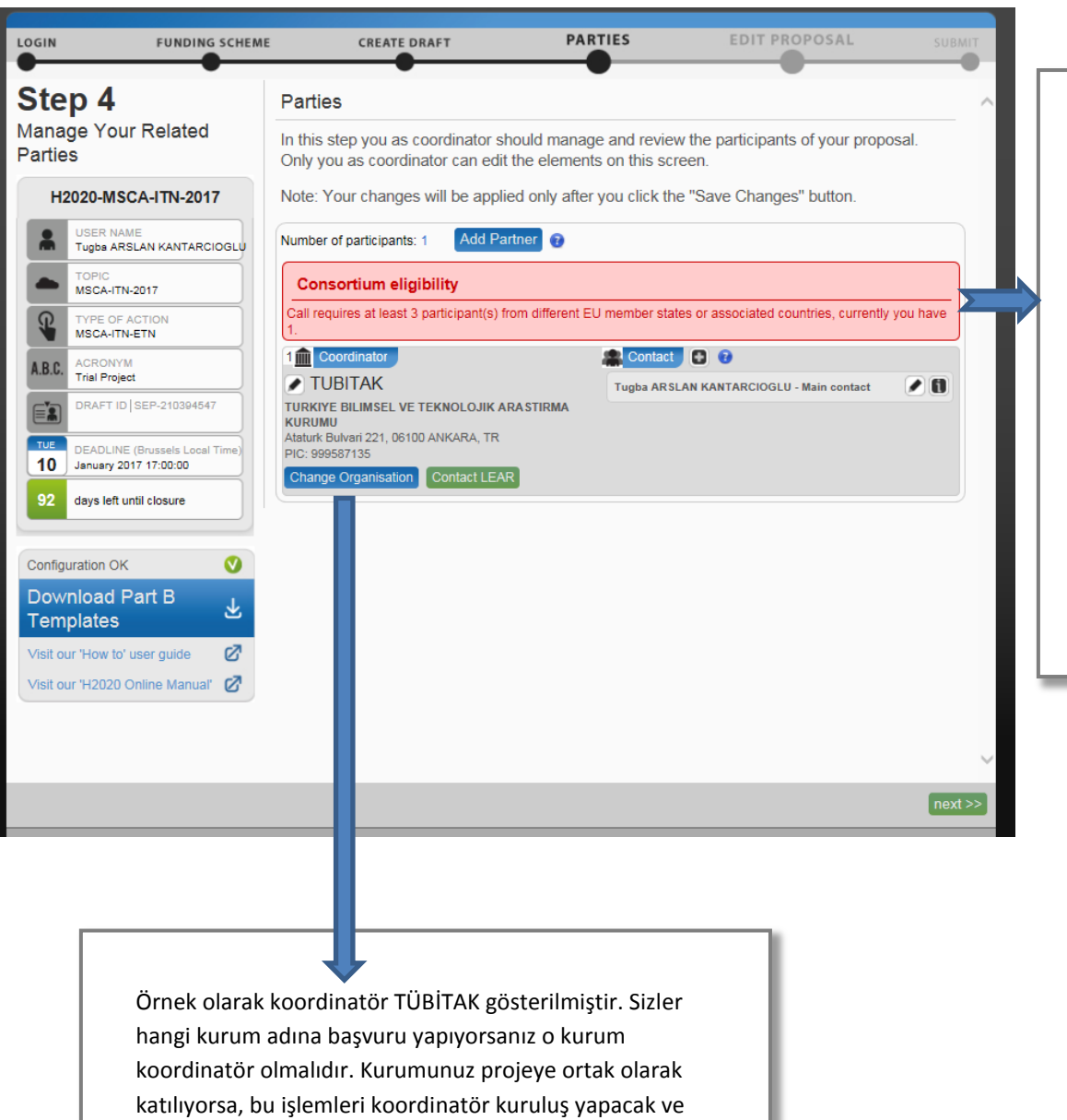

Sunmakta olduğunuz proje önerisinin minimum ortak sayısında kurumu bu kısıma eklemeniz gerekmektedir. Aksi halde böyle bir uyarı ile karşılaşırsınız.

sizin kurumunuzu ortak olarak gösterecektir.

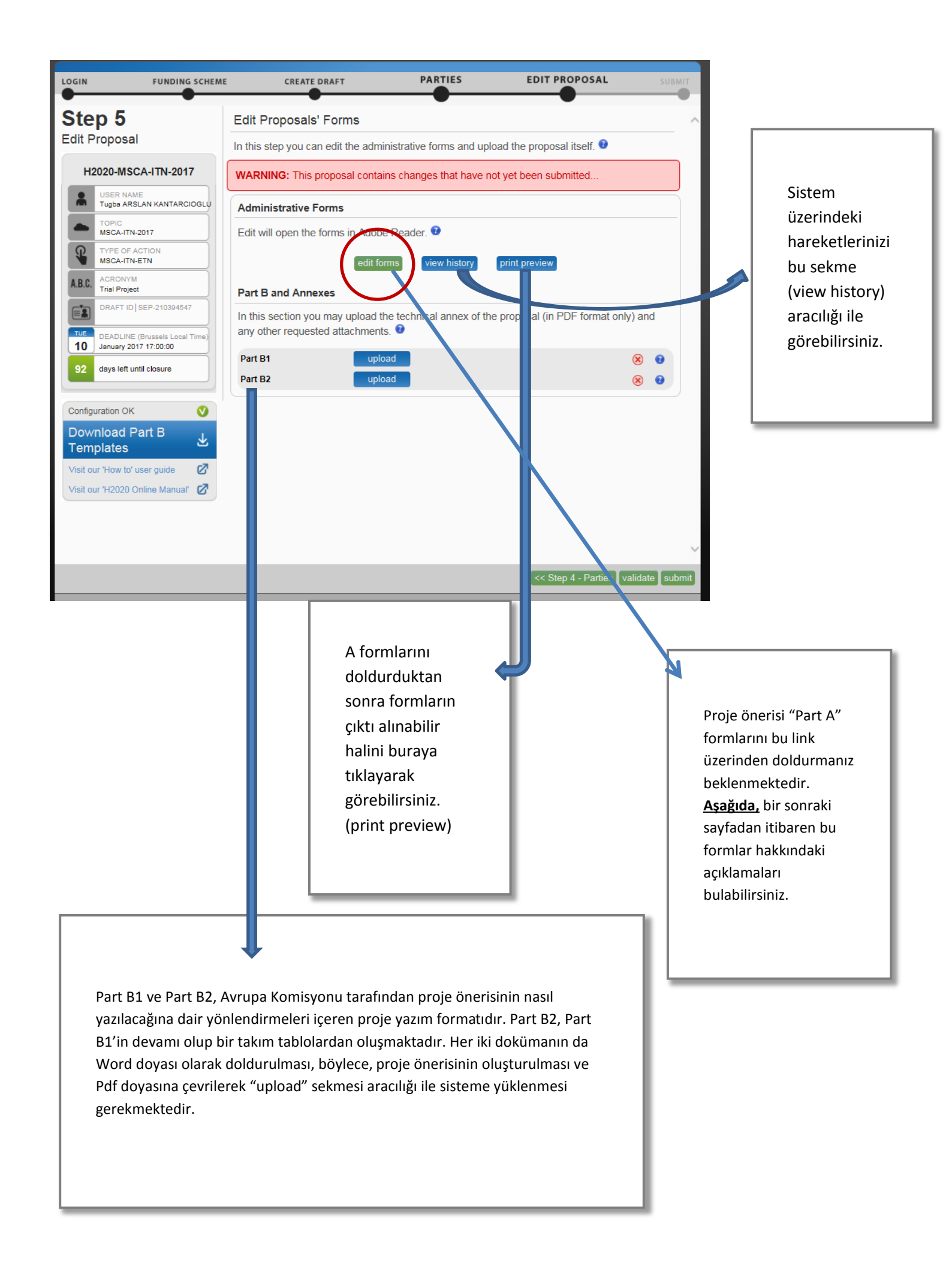

"Edit Forms" linkine tıkladıktan sonra, bilgisayarınızın internete bağlıyken formları doldurup kaydedebilirsiniz. Bilgisayarınızda Adobe plug-in uygulaması yüklü değilse şöyle bir uyarı ile karşılaşabilirsiniz:

| Adobe plug-in not configured correctly                                                                                                    | ×                                                                                                    |
|----------------------------------------------------------------------------------------------------|----------------------------------------------------------------------------------------------------|
| Adobe plug-in is not installed or not correctly configured on yo<br>The administrative form (Part A) requires Adobe plug-in suppo<br>You can configure your Adobe plug-in or use the offline versio<br>form. | our computer.<br>ort.<br>n of the administrative                                                                                                    |
| In order to be accessible offline, the form must be downloaded<br>hours. This can be repeated multiple times.<br>To find out how to use the offline version of the form, please<br>guide.                    | d, edited and saved within 2<br>read the 'IT How to' User                                                                                                    |
| View guidelines for setting up the plug-in Conti                                                                                                    | nue using the offline form                                                                                                    |
|                                                                                                    |                                                                                                    |
|                                                                                                    | Formları "offline" olarak da doldurup sisteme<br>yükleyebilirsiniz.                                                                                                    |
| Söz konusu ayarları,<br>yükleyebilirsiniz<br>https://webgate.ec.euro<br>pa.eu/fpfis/wikis/display<br>/ECResearchGMS/Minim<br>um+Technical+Requirem<br>ents<br>Ya da                                          | Bu yöntemi kullanmanın hiç bir sakıncası yoktur. Sadece<br>sisteme her girişinizde formları açarken yüklenen<br>dosyada sağa tıklayıp "klasörde göster" sekmesine<br>tıklayınız ve açılan formları güncelledikten sonra<br>yaptığınız değişikliklerin korunması için sağ üst kösedeki<br><b>"Save and Close"</b> sekmesine <b>mutlaka</b> basınız. Ardından<br>sisteme her girişinizde "edit form"a tıklayarak<br>güncellediğiniz formu açıp değişiklikleri bu forma<br>ekleyiniz ve yine "save and close" a tıklayınız. Ardından<br>şöyle bir açıklama göreceksiniz:<br>(Tamam'a tıklayınız.) |
| Uyarı: Ja                                                                                                    | vaScript Penceresi - Save and close the form                                                                                                    |
|                                                                                                    | note proposal form is being saved on the European Commission server. Please<br>note that you cannot save this form more than once. You can download a new<br>copy from the online submission system as long as the call is open. Make sure<br>to access the same proposal from the Participant Portal's My Proposals section.<br>Do you want to continue?                                                                                                    |
| "Save and Close" sekmesine tıkladığınızda deği<br>kaydedildiğine dair bu açıklama ile karşılaşırsın                                                                                                    | şikliklerinizin<br>IZ.                                                                                                    |
| Your changes have been uploaded to the submission system.                                                                                                    | 2                                                                                                    |

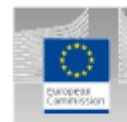

European Commission Research & Innovation - Participant Portal Proposal Submission Forms Research Executive Agency

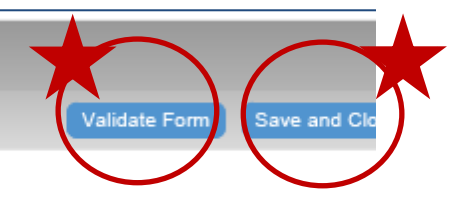

# Horizon 2020

### Call: H2020-MSCA-ITN-2017 (Marie Skłodowska-Curie Innovative Training Networks)

Topic: MSCA-ITN-2017

## Type of action: MSCA-ITN-ETN (European Training Networks)

Proposal number: SEP-210394547

# Proposal acronym: Trial Project

Deadline Id: H2020-MSCA-ITN-2017

### Table of contents

| Section | Title                   | Action | Γ |                             |
|---------|-------------------------|--------|---|-----------------------------|
| 1       | General information     | Show   |   | Projenin ilgili             |
| 2       | Participants & contacts | Show   |   | sayfalarına<br>ulasmak icin |
| 3       | Budget                  | Show   |   | bu kısa yollar              |
| 4       | Ethics                  | Show   |   | kullanılabilir.             |
| 5       | Call-specific questions | Show   |   |                             |

### How to fill in the forms?

The administrative forms must be filled in for each proposal using the templates available in the submission system. S data fields in the administrative forms are pre-filled based on the previous steps in the submission wizard.

| H2020-ITN-2017.pdf Ver 1.00 20160914 | Page 1 of 14 | Last saved | 10/10/2016 15:09:19 |
|--------------------------------------|--------------|------------|---------------------|

| European Commission<br>Research & Innovation - Participant Portal<br>Proposal Submission Forms<br>Research Executive Agency Table Of Contents Validate Form Save and Close                                                                                                    |               |                                             |  |  |  |  |  |
|----------------------------------------------------------------------------------------------------|---------------|---------------------------------------------|--|--|--|--|--|
| Proposal ID SEP-210394547 Acronym                                                                                                    | Trial Project |                                             |  |  |  |  |  |
| 1 - General information                                                                                                    |               | ?                                           |  |  |  |  |  |
| Topic MSCA-ITN-2017                                                                                                    |               |                                             |  |  |  |  |  |
| Call Identifier H2020-MSCA-ITN-2017                                                                                                    |               | Mavi kısımlar sadece                        |  |  |  |  |  |
| Type of Action MSCA-ITN-ETN                                                                                                    |               | okunabilir özelliktedir,<br>değistirilemez. |  |  |  |  |  |
| Deadline Id H2020-MSCA-ITN-2017                                                                                                    |               |                                             |  |  |  |  |  |
| Acronym Trial Project                                                                                                    | Proje         | nin kısa adı                                |  |  |  |  |  |
| Proposal title Trial Project - TÜBİTAK                                                                                                    | Pro           | ojenin başlığı                              |  |  |  |  |  |
| Note that for technical reasons, the following characters are not accepted in the Proposal Title and<br>will be removed: < > " & Projenin süresi (ay olarak)                                                                                                    |               |                                             |  |  |  |  |  |
| Panel LIF Projenin panelini seçiniz                                                                                                    |               |                                             |  |  |  |  |  |
| Please select up to 5 descriptors (and at least 3) that best characterise the subject of your proposal, in descending order<br>of relevance. Note that descriptors will be used to support REA services in identifying the best qualified evaluators for your<br>proposal.<br>Descriptor 1 Projenizi değerlendirebilecek en iyi hakemleri<br>belirleyebilmek için proje konusunu tanımlayan<br>en yakın başlıkları seçiniz.<br>Free keywords Pree keywords Pree keyw |               |                                             |  |  |  |  |  |
| Projenizi tanıtıcı kısa bir özet yazınız.<br>2000 kelimelik yeriniz vardır.                                                                                                    |               |                                             |  |  |  |  |  |
| Remaining characters 1945                                                                                                    |               |                                             |  |  |  |  |  |
| H2020-ITN-2017.pdf Ver 1.00 20160914                                                                                                    | Page          | 2 of 14 Last saved 10/10/2016 15:09:19      |  |  |  |  |  |

| Carrier and    | European Commissio<br>Research & Innovatio<br>Proposal Subm<br>Research Executive Age | n<br>n - Participant Port<br>ission Forms<br>ancy | al Go to [<br>Table Of Contents                 | Validate For     | Save and Close      |
|----------------|---------------------------------------------------------------------------------------|---------------------------------------------------|-------------------------------------------------|------------------|---------------------|
| Proposal ID SE | P-210394547                                                                           | Acronym Trial Pr                                  | oject                                           |                  |                     |
| Has this propo | osal (or a very similar or                                                            | ne) been submitted                                | to a H2020-MSCA-ITN call?                       |                  | Yes 🖲 No <b>?</b>   |
|                | Bu proje daha ö<br>Bu bilginin, proj<br>olumsuz etkisi o                              | nceki ITN çağr<br>enizin değerle<br>ılmayacaktır. | ılarına sunulduysa beli<br>ndirilmesinde olumlu | rtiniz.<br>ya da |                     |
|                |                                                                                       |                                                   |                                                 |                  |                     |
|                |                                                                                       |                                                   |                                                 |                  |                     |
|                |                                                                                       |                                                   |                                                 |                  |                     |
|                |                                                                                       |                                                   |                                                 |                  |                     |
|                |                                                                                       |                                                   |                                                 |                  |                     |
|                |                                                                                       |                                                   |                                                 |                  |                     |
| H2020-ITN-2017 | .pdf Ver 1.00 20160914                                                                |                                                   | Page 3 of 14                                    | Last saved       | 10/10/2016 15:09:19 |

| European Commission<br>Research & Innovation - Participant Portal<br>Proposal Submission Forms<br>Research Executive Agency<br>Table Of Contents Validate Form Save and Close                                                                                                    |                                                                                                    |                                                                                                  |                                               |                   |  |  |  |
|----------------------------------------------------------------------------------------------------|----------------------------------------------------------------------------------------------------|--------------------------------------------------------------------------------------------------|-----------------------------------------------|-------------------|--|--|--|
| Proposal ID SEP-210394547 Acronym                                                                                                    | Trial Project                                                                                                    | Bu sayfada soruları d                                                                            | oğru bir şeki                                 | de yanıtlayınız.  |  |  |  |
| Declarations                                                                                                    |                                                                                                    |                                                                                                  |                                               |                   |  |  |  |
| <ol> <li>The coordinator declares to have the explicit con<br/>of this proposal.</li> </ol>                                                                                                    | nsent of all applicants on their pa                                                                                      | Bahsi geçen Charter a<br>ulaşabilirsiniz:                                                        | nd Code dokü                                  | manına şuradan    |  |  |  |
| 2) The information contained in this proposal is cor                                                                                                    | rect and complete.                                                                                                    | http://ec.europa.eu/e                                                                            | euraxess/pdf/                                 | brochure_rights/a |  |  |  |
| <ol> <li>This proposal complies with ethical principles (in<br/>out, for instance, in the <u>European Code of Conduct</u><br/>avoiding fabrication, falsification, plagiarism or other</li> </ol>                                                                                                    | icluding the highest standards of<br>tor Research Integrity — and ir<br>er research misconduct).                         | m509774CEE_EN_E4.p                                                                               | o <mark>df</mark><br>rumunuzun b              | u prensiplere     |  |  |  |
| 4) The coordinator confirms:                                                                                                    |                                                                                                    | uvduğunu bilmek ister                                                                            | r.                                            |                   |  |  |  |
| - to have carried out the self-check of the financial<br>http://ec.europa.eu/research/participants/portal/des<br>viability check in an EU project for the last closed fi                                                                                                    | capacity of the organisation on<br>sktop/en/organisations/lfv.html or<br>inancial year. Where the result w               | to be covered by a financial<br>ras "weak" or "insufficient",                                    | 0                                             |                   |  |  |  |
| Grants Manual (Chapter on Financial capacity che                                                                                                    | ires that may be imposed in acco<br>ck); or                                                                              | 4. soruda koordinat                                                                              | ör akademik                                   | kuruluslar        |  |  |  |
| - is exempt from the financial capacity check being                                                                                                    | a public body including internati                                                                                        | "financial capacity c                                                                            | heck"ten mu                                   | af olduklarını    |  |  |  |
| secondary education establishment or a legal entity<br>associated country, as defined in the H2020 Grant                                                                                                    | y, whose viability is guaranteed b<br>s Manual (Chapter on Financial o                                                   | belirtmelidir; sanayi                                                                            | kuruluşları j                                 | orojenin          |  |  |  |
| - as sole participant in the proposal is exempt from                                                                                                    | the financial capacity check.                                                                                            | bütçesine göre yanı                                                                              | t vermelidir.                                 | -                 |  |  |  |
| 5) The coordinator hereby declares that each appli                                                                                                    | cant has confirmed:                                                                                                    | ·                                                                                                |                                               |                   |  |  |  |
| - they are fully eligible in accordance with the criter                                                                                                    | ia set out in the specific call for p                                                                                    | proposals; and                                                                                   |                                               |                   |  |  |  |
| - they have the financial and operational capacity t                                                                                                    | o carry out the proposed action.                                                                                         |                                                                                                  |                                               |                   |  |  |  |
| The coordinator is only responsible for the correctr<br>remains responsible for the correctness of the infor<br>retained for EU funding, the coordinator and each t<br>respect.                                                                                                    | ness of the information relating to<br>rmation related to him/her and de<br>beneficiary applicant will be requ           | his/her own organisation. Ea<br>eclared above. Where the pro<br>ired to present a formal decla   | ch applicant<br>posal to be<br>ration in this |                   |  |  |  |
| According to Article 131 of the Financial Regulation of 2<br>(Official Journal L 298 of 26.10.2012, p. 1) and Article<br>found guilty of misrepresentation may be subject to adm                                                                                                    | 25 October 2012 on the financial rule<br>145 of its Rules of Application (Off<br>inistrative and financial penalties und | es applicable to the general budg<br>icial Journal L 382, 31.12.2012,<br>der certain conditions. | et of the Union<br>p.1) applicants            |                   |  |  |  |
| Personal data protection<br>The assessment of your grant application will involve the collection and processing of personal data (such as your name, address and CV),<br>which will be performed pursuant to Regulation (EC) No 45/2001 on the protection of individuals with regard to the processing of personal<br>data by the Community institutions and bodies and on the free movement of such data. Unless indicated otherwise, your replies to the<br>questions in this form and any personal data requested are required to assess your grant application in accordance with the specifications of<br>the call for proposals and will be processed solely for that purpose. Details concerning the purposes and means of the processing of your<br>personal data as well as information on how to exercise your rights are available in the <u>privacy statement</u> . Applicants may lodge a complaint<br>about the processing of their personal data with the European Data Protection Supervisor at any time. |                                                                                                    |                                                                                                  |                                               |                   |  |  |  |
| Your personal data may be registered in the Early Detection and Exclusion system of the European Commission (EDES), the new system<br>established by the Commission to reinforce the protection of the Union's financial interests and to ensure sound financial management, in<br>accordance with the provisions of articles 105a and 108 of the revised EU Financial Regulation (FR) (Regulation (EU, EURATOM)<br>2015/1929 of the European Parliament and of the Council of 28 October 2015 amending Regulation (EU, EURATOM) No 966/2012) and<br>articles 143 - 144 of the corresponding Rules of Application (RAP) (COMMISSION DELEGATED REGULATION (EU) 2015/2462 of 30<br>October 2015 amending Delegated Regulation (EU) No 1268/2012) for more information see the <u>Privacy statement for the EDES</u><br><u>Database)</u> .                                                                                                    |                                                                                                    |                                                                                                  |                                               |                   |  |  |  |
| H2020-ITN-2017.pdf Ver 1.00 20160914                                                                                                    | Page 4 of 14                                                                                                    | Last saved 10/10/201                                                                             | 6 15:09:19                                    |                   |  |  |  |
|                                                                                                    |                                                                                                    |                                                                                                  |                                               | L                 |  |  |  |

| European Commission<br>Research & Innovation - Participant Portal<br>Proposal Submission Forms<br>Research Executive Agency     Go to       Proposal ID SEP-210394547     Acronym Trial Project |                                                                                                    |        |                 |             |   |        |       |    |
|----------------------------------------------------------------------------------------------------|----------------------------------------------------------------------------------------------------|--------|-----------------|-------------|---|--------|-------|----|
|                                                                                                    |                                                                                                    |        | List of pa      | articipants | 6 |        |       |    |
| #                                                                                                    |                                                                                                    | Partic | ipant Legal Nam | e           |   |        | Count | гу |
| 1 TURK                                                                                                    | 1 TURKIYE BILIMSEL VE TEKNOLOJIK ARASTIRMA KURUMU Turkey                                                                               |        |                 |             |   |        | iy .  |    |
| Informatio                                                                                                    | Koordinatör kuruluş otomatik olarak görünür.                                                                                           |        |                 |             |   |        |       | ?  |
| Partner<br>Organisation<br>number                                                                                                    | rtner<br>nisation<br>mber PIC<br>Search PIC<br>Organisation legal name Country Academic<br>Sector Provide Host<br>training secondmends |        |                 |             |   | Add    |       |    |
| 1                                                                                                    | 1                                                                                                    |        |                 |             |   | Remove |       |    |
| Ortak kuruluşların (beneficiary) tek tek sisteme<br>girilmesi gerekir.<br>Kurumların PIC kodu kullanılarak arama                                                                                |                                                                                                    |        |                 |             |   |        |       |    |

yapılabilir.

H2020-ITN-2017.pdf Ver 1.00 20160914

Last saved 10/10/2016 15:09:19

| Research & Inno<br>Proposal Su<br>Research Executive                                                                                                    | vation - Par<br>bmissio<br>e Agency | rticipant Portal<br>In Forms                              | Go to                           | Validate Form                 | Save and Close      |
|----------------------------------------------------------------------------------------------------|-------------------------------------|-----------------------------------------------------------|---------------------------------|-------------------------------|---------------------|
| Proposal ID SEP-210394547                                                                                                    | Acronym                             | Trial Project                                             | Short name TU                   | BITAK                         |                     |
| 2 - Administrative dat                                                                                                    | a of pa                             | rticipating                                               | organisations                   |                               | ?                   |
| Coordinator                                                                                                    |                                     |                                                           |                                 |                               |                     |
| PIC Legal nan                                                                                                    | ie                                  |                                                           |                                 |                               |                     |
| 999587135 TURKIYE                                                                                                    | BILIMSEL                            | VE TEKNOLOJI                                              | K ARASTIRMA KURUMU              |                               |                     |
| Short name: TUBITAK                                                                                                    |                                     |                                                           |                                 |                               |                     |
| Address of the organisation                                                                                                    |                                     |                                                           |                                 |                               |                     |
| Street Ataturk Bulva                                                                                                    | ri 221                              | Sisteme                                                   | e PIC kodu ile giriş ya         | a <mark>pıldıy</mark> sa bu b | oilgiler            |
|                                                                                                    |                                     | koordin                                                   | atör için otomatik g            | gelecektir.                   |                     |
| TOWN ANKARA                                                                                                    |                                     |                                                           |                                 |                               |                     |
| Postcode 06100                                                                                                    |                                     | PIC kod                                                   | u olmayan koordina              | atör kuruluşla                | ir bu               |
| Country Turkey                                                                                                    |                                     | kodu ed                                                   | dinmek için izleyece            | kleri yolu bizl               | ere                 |
| Webpage www.tubitak.g                                                                                                    | jov.tr                              | <u>ncpmobility@tubitak.gov.tr</u> adresimiz aracılığı ile |                                 |                               |                     |
| Legal Status of your organis                                                                                                    | ation                               | ulaşara                                                   | k öğrenebilirler.               |                               |                     |
| Research and Innovation legal s<br>Public body<br>Non-profit<br>International organisation of Europe<br>Secondary or Higher education esta<br>Research organisation<br>Enterprise Data | an interest .                       | yes<br>no<br>no<br>no<br>yes                              | Legal person<br>Academic Sector | ye                            | 5<br>5<br>2         |
| SME self-declared status                                                                                                    |                                     | 2007 - no                                                 |                                 |                               |                     |
| SME self-assessment                                                                                                    |                                     | unknown                                                   |                                 |                               |                     |
| SME validation sme                                                                                                    |                                     | 2007 - no                                                 |                                 |                               |                     |
| Based on the above details of the Ben                                                                                                    | eficiary Regi                       | istry the organisation                                    | on is not an SME (small- and n  | nedium-sized enterpr          | ise) for the call.  |
| Nace code - Not applicable                                                                                                    |                                     |                                                           |                                 |                               | 2                   |
|                                                                                                    |                                     |                                                           |                                 |                               |                     |
| H2020-ITN-2017.pdf Ver 1.00 201609                                                                                                    | 14                                  | Pag                                                       | e 6 of 14                       | Last saved                    | 10/10/2016 15:09:19 |

| Durbenasion Res                  | opean Con<br>search & In<br>Oposal \$<br>search Exect | nmission -<br>novation - Pa<br>Submissio<br>utive Agency | rticipant Portal<br>In Forms | Go to Table Of Contents Validate Form Save and Close       |                             |                  |  |  |
|----------------------------------|-------------------------------------------------------|----------------------------------------------------------|------------------------------|------------------------------------------------------------|-----------------------------|------------------|--|--|
| Proposal ID SEP-210              | 394547                                                | Acronym                                                  | Trial Project                | Short name TU                                              | JBITAK                      |                  |  |  |
| Department(s) ca<br>Department 1 | arrying ou                                            | It the propo                                             | sed work                     | A                                                          | dd a Department             | ?                |  |  |
| Department name                  |                                                       |                                                          |                              |                                                            |                             | not applicable   |  |  |
| Street                           | Same Please en                                        | as organisatio                                           | n address                    |                                                            |                             |                  |  |  |
| Town                             |                                                       |                                                          |                              |                                                            |                             |                  |  |  |
| Postcode                         |                                                       |                                                          |                              |                                                            |                             |                  |  |  |
| Country                          |                                                       |                                                          |                              |                                                            | -                           |                  |  |  |
| Liependencies w                  | up othor                                              | nronosal na                                              | rucinante                    |                                                            |                             | 2                |  |  |
| Character of depe                | endence                                               | oropodar pa                                              | nucipants                    | Participant                                                |                             | Add              |  |  |
| Character of depe                | endence                                               |                                                          | Proje k<br>departi           | Participant<br>oordinatör kuruluş<br>mana ait bilgiler gir | unda projeyi<br>ʻilmelidir. | 4dd<br>yürütecek |  |  |
| Character of depe                | endence                                               |                                                          | Proje k<br>departi           | Participant<br>oordinatör kuruluş<br>mana ait bilgiler gir | unda projeyi<br>ʻilmelidir. | 4dd<br>yürütecek |  |  |
| Character of depe                | endence                                               |                                                          | Proje k<br>departi           | Participant<br>oordinatör kuruluş<br>mana ait bilgiler gir | unda projeyi<br>ʻilmelidir. | Yürütecek        |  |  |
| Character of depe                | endence                                               |                                                          | Proje k<br>departi           | Participant<br>oordinatör kuruluş<br>mana ait bilgiler gir | unda projeyi<br>ʻilmelidir. | yürütecek        |  |  |
| Character of depe                | endence                                               |                                                          | Proje k<br>departi           | Participant<br>oordinatör kuruluş<br>mana ait bilgiler gir | unda projeyi<br>ʻilmelidir. | yürütecek        |  |  |
| Character of depe                | endence                                               |                                                          | Proje k<br>departi           | Participant<br>oordinatör kuruluş<br>mana ait bilgiler gir | unda projeyi<br>ʻilmelidir. | yürütecek        |  |  |

| Campena<br>Exercision | European Commissi<br>Research & Innovati<br>Proposal Subn<br>Research Executive Ag | on -<br>on - Participar<br>nission Fo<br>gency | t Portal<br>TMS   | Go t              | valida                   | te Form Save and Close                                                | -                      |
|-----------------------|------------------------------------------------------------------------------------|------------------------------------------------|-------------------|-------------------|--------------------------|-----------------------------------------------------------------------|------------------------|
| Proposal ID SEP-      | 210394547 Ad                                                                       | ronym Trial P                                  | roject            | Short name T      | UBITAK                   |                                                                       | 1                      |
| Person in chai        | rge of the propos                                                                  | al                                             |                   |                   |                          | ?                                                                     |                        |
| Title                 |                                                                                    | •                                              |                   | Sex               | 🔿 Male                   | C Female                                                              |                        |
| First name            | Tugba                                                                              |                                                |                   | Last name         | ARSLAN                   | KANTARCIOGLU                                                          |                        |
| E-Mail                | ncpmobility@tubi                                                                   | tak.gov.tr                                     |                   |                   |                          |                                                                       |                        |
| Position in org.      | Please indicate the                                                                | position of th                                 | e Contact Point a | bove in the orgar | nisation.                |                                                                       |                        |
| Department            | Please indicate the                                                                | e department o                                 | f the Contact Poi | nt above in the o | rganisati <mark>q</mark> | Same as organisation                                                  |                        |
|                       | Same as organi                                                                     | sation address                                 | i                 |                   |                          |                                                                       |                        |
| Street                |                                                                                    |                                                |                   |                   |                          |                                                                       |                        |
| Town                  |                                                                                    |                                                |                   | Post code         |                          |                                                                       |                        |
| Country               |                                                                                    |                                                |                   |                   | •                        |                                                                       |                        |
| Website               |                                                                                    |                                                |                   |                   |                          |                                                                       |                        |
| Phone                 | +xxx xxxxxxxxx xxx+                                                                | Phon                                           | e 2 +xxx xxxxxx   | 0007              | Fax                      | XXXXXXXXXX XXX                                                        |                        |
|                       |                                                                                    |                                                |                   |                   | Proje<br>adı ot<br>Diğer | başvurusunu yapmak<br>tomatik görünecektir.<br>bilgiler doldurulmalıd | ta olan kişinin<br>ır. |
|                       |                                                                                    |                                                |                   |                   |                          |                                                                       |                        |
| H2020-ITN-2017.p      | df Ver 1.00 20160914                                                               |                                                | Page 8 of 14      | 4                 | Las                      | st saved 10/10/2016 15:09:19                                          |                        |

| European Commission<br>Research & Innovation - Participant Portal<br>Proposal Submission Forms<br>Research Executive Agency Table Of Contents Validate Form Save and Close |                                                       |                     |         |      |                      |                           |                        |                       |                     |                                                  |                             |       |
|----------------------------------------------------------------------------------------------------|-------------------------------------------------------|---------------------|---------|------|----------------------|---------------------------|------------------------|-----------------------|---------------------|--------------------------------------------------|-----------------------------|-------|
| Proposal ID                                                                                                    | Proposal ID SEP-210394547 Acronym Trial Project Go to |                     |         |      |                      |                           |                        |                       |                     |                                                  |                             |       |
| 3 - Bud                                                                                                    | get                                                   |                     |         |      |                      |                           |                        |                       |                     |                                                  |                             | ?     |
| Researcher Number Recruiting Participant (short name) Planned start month (months) Add                                                                                     |                                                       |                     |         |      |                      |                           |                        |                       |                     |                                                  |                             |       |
| 1                                                                                                    |                                                       |                     |         |      |                      | •                         | •                      |                       | Rei                 | move                                             |                             |       |
| Total                                                                                                    |                                                       |                     |         |      |                      |                           |                        |                       |                     |                                                  |                             |       |
|                                                                                                    |                                                       |                     |         |      |                      |                           | Res                    | searcher Unit Co      | vst                 | Institutiona                                     | l Unit Cost                 |       |
| Participant<br>Number                                                                                                    | Orga                                                  | nisation Short Name | Country | IOEI | No of<br>researchers | Number of<br>person.montl | hs Living<br>allowance | Mobility<br>Allowance | Family<br>Allowance | Research,<br>training and<br>networking<br>costs | Management<br>and overheads | TOTAL |
| 1                                                                                                    | тивіт                                                 | AK                  | TR      | no   | 0                    | O                         | 0,00                   | 0,00                  | 0,00                | 0,00                                             | 0,00                        | 0,00  |
| Total                                                                                                    |                                                       |                     |         |      | 0                    | 0                         | 0,00                   | 0,00                  | 0,00                | 0,00                                             | 0,00                        | 0,00  |
|                                                                                                    |                                                       |                     |         |      |                      |                           |                        |                       |                     |                                                  |                             |       |

Projede araştırma pozisyonu açacak her ortağın (recruiting participant) adı girilerek, istihdam edilecek kişinin projenin kaçıncı ayında istihdam edileceği ve istihdamın süresi yazılmalıdır. "Add" tuşuna basılarak tüm istihdam edilecek araştırmacılar sisteme girilmelidir. Bir kişi 3-36 ay arasında istihdam edilebilir.

Sisteme girilen bu bilgiler ışığında bütçe otomatik oluşturulacaktır.

H2020-ITN-2017.pdf Ver 1.00 20160914

Page 9 of 14

| 1000 | $\odot$                |
|------|------------------------|
|      | European<br>Commission |

#### European Commission Research & Innovation - Participant Portal

Proposal Submission Forms Research Executive Agency

Table Of Contents Validate Form

### 4 - Ethics issues table

| 1. HUMAN EMBRYOS/FOETUSES                                                    |          | Page |
|------------------------------------------------------------------------------|----------|------|
| Does your research involve <u>Human Embryonic Stem Cells (hESCs)</u> ?       | ⊙Yes ◉No |      |
| Does your research involve the use of human embryos?                         | ⊙Yes ⊛No |      |
| Does your research involve the use of human foetal tissues / cells?          | ⊙Yes ⑧No |      |
| 2. HUMANS                                                                    |          | Page |
| Does your research involve human participants?                               | ⊙Yes @No |      |
| Does your research involve physical interventions on the study participants? | ⊙Yes     |      |

3. HUMAN CELLS / TISSUES

Does your research involve human cells or tissues (other than from Human Em Foetuses, i.e. section 1)?

4. PERSONAL DATA

Does your research involve personal data collection and/or processing?

Does your research involve further processing of previously collected personal (secondary use)?

#### 5. ANIMALS

Does your research involve animals?

#### 6. THIRD COUNTRIES

Eldeki verilerle bu tablo en doğru şekilde doldurulmalıdır.

Save and Close

Avrupa Komisyonu proje metnini okuduktan sonra burada verilen yanıtlarda değişiklik talep edebilir; proje başlamadan koordinatör ve de ortak kuruluşlardan etik kurul raporu isteyebilir. Ancak bu raporlar proje desteklendikten sonra sunulur. Başvuru aşamasında bu tür bir belgeye ihtiyaç yoktur.

| In case non-EU countries are involved, do the research related activities undercover or<br>these countries raise potential ethics issues?                                                                  | Yes    | 🖲 No |  |
|----------------------------------------------------------------------------------------------------|--------|------|--|
| Do you plan to use local resources (e.g. animal and/or human tissue samples, genetic<br>material, live animals, human remains, materials of historical value, endangered fauna or<br>flora samples, etc.)? | O Yes  | € No |  |
| Do you plan to import any material - including personal data - from non-EU countries into<br>the EU?                                                                                                    | ○Yes   | € No |  |
| Do you plan to export any material - including personal data - from the EU to non-EU<br>countries?                                                                                                    | () Yes | No   |  |
| In case your research involves low and/or lower middle income countries, are any<br>benefits-sharing actions planned?                                                                                      | Yes    | No   |  |
| Could the situation in the country put the individuals taking part in the research at risk?                                                                                                    | ○Yes   | No   |  |

H2020-ITN-2017.pdf Ver 1.00 20160914

| European Commission<br>Research & Innovation - Participant Portal<br>Proposal Submission Forms<br>Research Executive Agency Table Of Contents | Validate | Form | Save and Close |
|----------------------------------------------------------------------------------------------------|----------|------|----------------|
| 7. ENVIRONMENT & HEALTH and SAFETY                                                                                                    |          |      | Page           |
| Does your research involve the use of elements that may cause harm to the<br>environment, to animals or plants?                               | O Yes    | 🖲 No |                |
| Does your research deal with endangered fauna and/or flora and/or protected areas?                                                            | ○ Yes    | 🖲 No |                |
| Does your research involve the use of elements that may cause harm to humans,<br>including research staff?                                    | O Yes    | No   |                |
| 8. DUAL USE                                                                                                    |          |      | Page           |
| Does your research involve dual-use items in the sense of Regulation 428/2009,<br>or other items for which an authorisation is required?      | ○ Yes    | 🖲 No |                |
| 9. EXCLUSIVE FOCUS ON CIVIL APPLICATIONS                                                                                                    |          |      | Page           |
| Could your research raise concerns regarding the exclusive focus on civil applications?                                                       | O Yes    | No   |                |
| 10. MISUSE                                                                                                    |          |      | Page           |
| Does your research have the potential for misuse of research results?                                                                         | ○ Yes    | No   |                |
| 11. OTHER ETHICS ISSUES                                                                                                    |          |      | Page           |
| Are there any other ethics issues that should be taken into consideration? Please specify                                                     | () Yes   | No   |                |

I confirm that I have taken into account all ethics issues described above and that, if any ethics issues apply, I will complete the ethics self-assessment and attach the required documents.

How to Complete your Ethics Self-Assessment

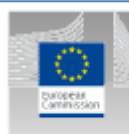

European Commission Research & Innovation - Participant Portal Proposal Submission Forms Research Executive Agency

Table Of Contents

Validate Form

Save and Close

### 5 - Call Specific Questions

Extended Open Research Data Pilot in Horizon 2020

If selected, applicants will by default participate in the Pilot on Open Research Data in Horizon 2020<sup>f</sup>, which aims to improve and maximise access to and re-use of research data generated by actions.

However, participation in the Pilot is flexible in the sense that it does not mean that all research data needs to be open. After the action has started, participants will formulate a Data Management Plan (DMP), which should address the relevant aspects of making data FAIR – findable, accessible, interoperable and re-usable, including what data the project will generate, whether and how it will be made accessible for verification and re-use, and how it will be curated and preserved. Through this DMP projects can define certain datasets to remain closed according to the principle "as open as possible, as closed as necessary". A Data Management Plan does not have to be submitted at the proposal stage.

Furthermore, applicants also have the possibility to opt out of this Pilot completely at any stage (before or after the grant signature). In this case, applicants must indicate a reason for this choice (see options below).

Please note that participation in this Pilot does not constitute part of the evaluation process. Proposals will not be penalised for opting out.

We wish to opt out of the Pilot on Open Research Data in Horizon 2020. 
(Yes No

Further guidance on open access and research data management is available on the participant portal: http://ec.europa.eu/research/participants/docs/h2020-funding-guide/cross-cutting-issues/open-access-dissemination\_en.htm\_and in general annex L of the Work Programme.

<sup>1</sup>According to article 43.2 of Regulation (EU) No 1290/2013 of the European Parliament and of the Council, of 11 December 2013, laying down the rules for participation and dissemination in "Horizon 2020 - the Framework Programme for Research and Innovation (2014-2020)" and repealing Regulation (EC) No 1906/2006.

> Yukarıda bahsi geçen çalışmaya katılmak ya da katılmamak koordinatörlerin kararıdır. Evet ya da Hayır seçeneğini seçebilirsiniz.

H2020-ITN-2017.pdf Ver 1.00 20160914

Page 12 of 14

Last saved 10/10/2016 15:09:19

| European Commission<br>Research & Innovation<br>Proposal Submi      | n<br>- Participant Portal<br>ission Forms                                                                                                   |                                                                     |
|---------------------------------------------------------------------|----------------------------------------------------------------------------------------------------|---------------------------------------------------------------------|
| Research Executive Age                                              | ncy Table Of Contents Va                                                                                                    | alidate Form Save and Close                                         |
| Validation result                                                   |                                                                                                    |                                                                     |
| Show Error The red 'Show Error' but<br>of the proposal will be but  | on indicates an error due to a missing or incorrect value related to<br>ocked unless that specific field is corrected!                      | the call eligibility criteria. The submission                       |
| Show Warning<br>The yellow 'Show Warnin<br>submission of the propos | g' button indicates a warning due to a missing or incorrect value re<br>al will not be blocked (proposal will be submitted with the missing | lated to the call eligibility criteria. The<br>or incorrect value). |
| Section                                                             | Description                                                                                                    |                                                                     |
| General Info                                                        | You should select at least three (3) descriptors                                                                                            | Show Error                                                          |
| Bu sayfada proje ba                                                 | şvurunuzun durumu özetlenmektedir.                                                                                                    | Show Error                                                          |
| General In Hatalı ya da eksik bi                                    | lgilerin olup olmadığını bu sayfadan                                                                                                    | Show Warning                                                        |
| görebilirsiniz.<br>General In                                       |                                                                                                    | Show Warning                                                        |
| Projenizi sunmadan                                                  | önce bu sayfada uyarı olmaması gerekir                                                                                                    | Show Warning                                                        |
| Declaration                                                         | Declaration acceptance missing                                                                                                    | Show Warning                                                        |
| Declaration                                                         | Declaration acceptance missing                                                                                                    | Show Warning                                                        |
| Declaration                                                         | Declaration acceptance missing                                                                                                    | Show Warning                                                        |
| Declaration                                                         | Declaration acceptance missing                                                                                                    | Show Warning                                                        |
| Participants and contacts                                           | Department Name - missing entry                                                                                                    | Show Warning                                                        |
| Participants and contacts                                           | Street - missing entry                                                                                                    | Show Warning                                                        |
| Participants and contacts                                           | Town - missing entry                                                                                                    | Show Warning                                                        |
| Participants and contacts                                           | Postal Code - missing entry                                                                                                    | Show Warning                                                        |
| Participants and contacts                                           | Country - missing entry                                                                                                    | Show Warning                                                        |
| Participants and contacts                                           | Main Contact Position - missing entry                                                                                                    | Show Warning                                                        |
| Participants and contacts                                           | Main Contact Street - missing entry                                                                                                    | Show Warning                                                        |
| Participants and contacts                                           | Main Contact City - missing entry                                                                                                    | Show Warning                                                        |
| Participants and contacts                                           | Main Contact Sex - missing entry                                                                                                    | Show Warning                                                        |
| Budget                                                              | All beneficiaries must recruit.                                                                                                    | Show Warning                                                        |
|                                                                     |                                                                                                    |                                                                     |
| H2020-ITN-2017.pdf Ver 1.00 20160914                                | Page 13 of 14 L                                                                                                    | ast saved 10/10/2016 15:09:19                                       |

|               | European Commission<br>Research & Innovation<br>Proposal Submi | n<br>- Participant Portal<br>SSION FORMS           |                                  |                     |                     |
|---------------|----------------------------------------------------------------|----------------------------------------------------|----------------------------------|---------------------|---------------------|
| Commission    | Research Executive Age                                         | ncy                                                | Table Of Contents                | Validate For        | n Save and Close    |
| Budget        |                                                                | For each recruitment lin<br>start date, duration). | ne, all fields must be filled-in | (recruiting partici | pant, Show Warning  |
| Ethics        |                                                                | Declaration - missing e                            | ntry                             |                     | Show Warning        |
|               |                                                                |                                                    |                                  |                     |                     |
|               |                                                                |                                                    |                                  |                     |                     |
|               |                                                                |                                                    |                                  |                     | 1                   |
|               | Önceki sayfanın o                                              | levamıdır                                          |                                  |                     |                     |
|               |                                                                |                                                    |                                  |                     |                     |
| '             |                                                                |                                                    |                                  |                     | •                   |
|               |                                                                |                                                    |                                  |                     |                     |
|               |                                                                |                                                    |                                  |                     |                     |
|               |                                                                |                                                    |                                  |                     |                     |
|               |                                                                |                                                    |                                  |                     |                     |
|               |                                                                |                                                    |                                  |                     |                     |
|               |                                                                |                                                    |                                  |                     |                     |
|               |                                                                |                                                    |                                  |                     |                     |
|               |                                                                |                                                    |                                  |                     |                     |
|               |                                                                |                                                    |                                  |                     |                     |
|               |                                                                |                                                    |                                  |                     |                     |
|               |                                                                |                                                    |                                  |                     |                     |
|               |                                                                |                                                    |                                  |                     |                     |
|               |                                                                |                                                    |                                  |                     |                     |
|               |                                                                |                                                    |                                  |                     |                     |
|               |                                                                |                                                    |                                  |                     |                     |
|               |                                                                |                                                    |                                  |                     |                     |
|               |                                                                |                                                    |                                  |                     |                     |
|               |                                                                |                                                    |                                  |                     |                     |
| H2020-ITN-201 | 7.pdf Ver 1.00 20160914                                        | Pag                                                | e 14 of 14                       | Last saved          | 10/10/2016 15:09:19 |

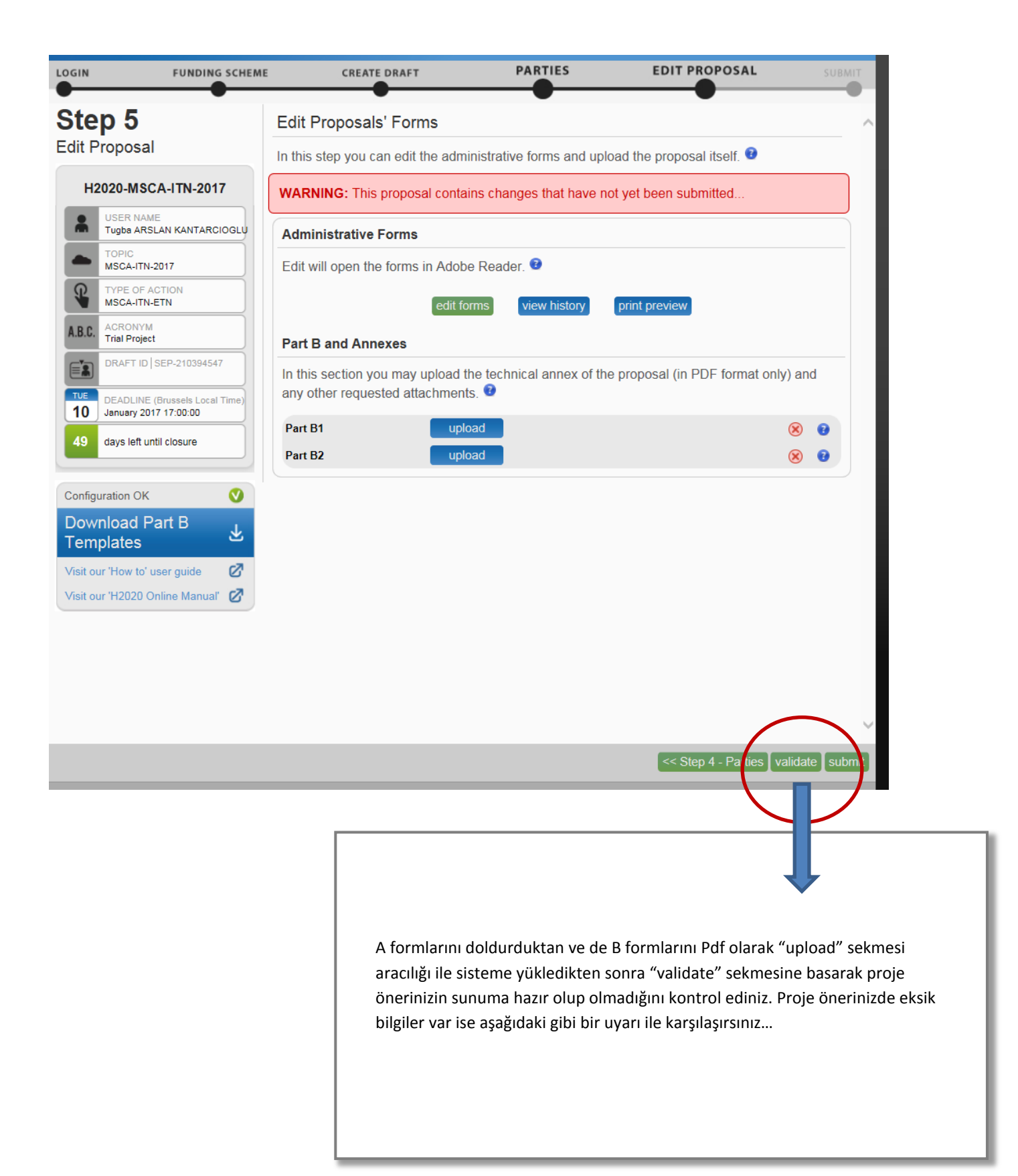

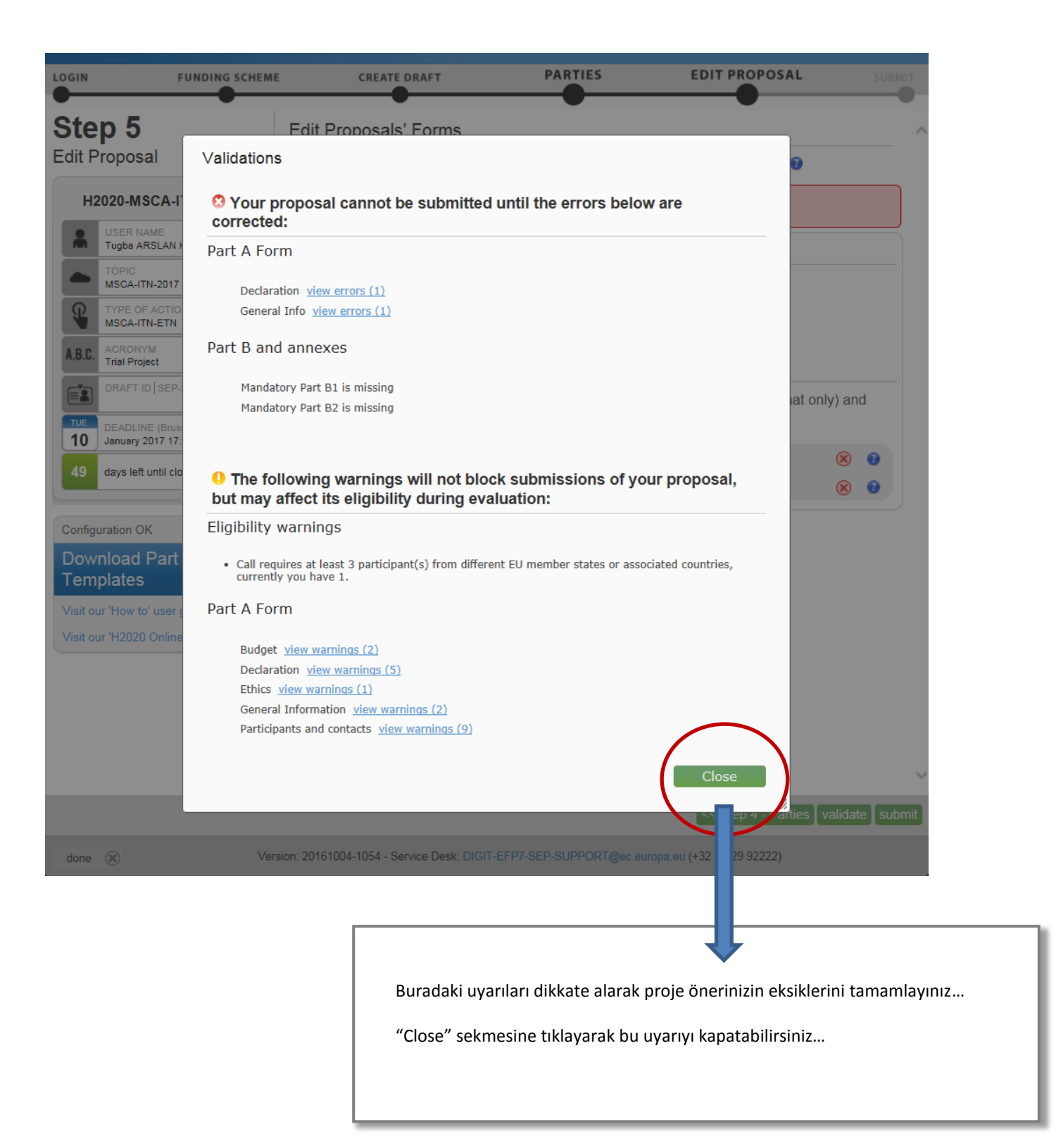

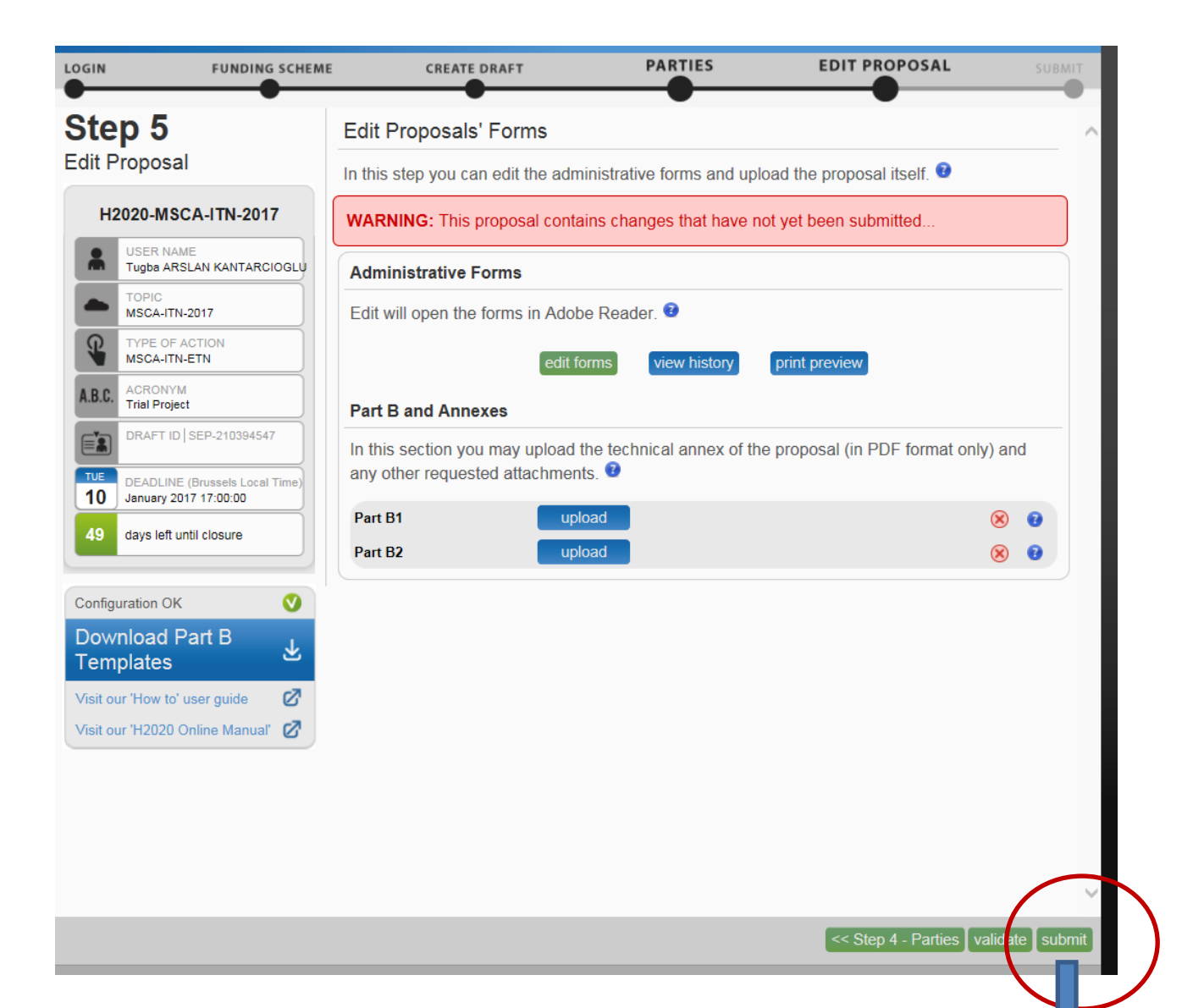

Projeniz sunuma hazır olduğunda "submit" sekmesine basarak proje önerinizi Avrupa Komisyonu'na iletmeniz gerekmektedir. Bu çağrı 10 Ocak 2016 tarihinde Brüksel saati ile 17:00'de kapanacaktır. Bu saate kadar sistem açık olacak ve sistem üzerinde proje önerisi başvurunuz için değişiklik yapma hakkınız olacaktır. Ancak "submit" tuşuna basmak için son günü beklememenizi öneririz. Sistem yoğunluk sebebiyle kilitlenebilir ve son dakika aksilikleri yaşanabilir. Bu tür durumlarda Avrupa Komisyonu sorumluluk kabul etmemektedir. Bu sebeple proje önerinizi 1 gün önceden ya da son gün sabah saatlerinde sistem üzerinden "submit" tuşuna basmak suretiyle sunmanızı öneririz.

Saygılarımızla,

TÜBİTAK MSCA Ekibi

ncpmobility@tubitak.gov.tr